### LANÇAMENTO DE NOTAS FISCAIS DE ENTRADA

1º Passo – Iremos acessar **"Gerenciamento do Sistema"**, clicando sobre logotipo. Conforme imagem abaixo.

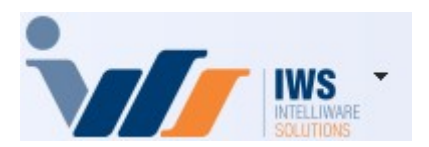

2º Passo – Para realizar lançamento da nota fiscal eletrônica (**"Compra - Modelo 55"**). Acesse ( **RELATÓRIOS ► GESTÃO FISCAL► NF-e DESTINADAS**). Conforme imagem abaixo.

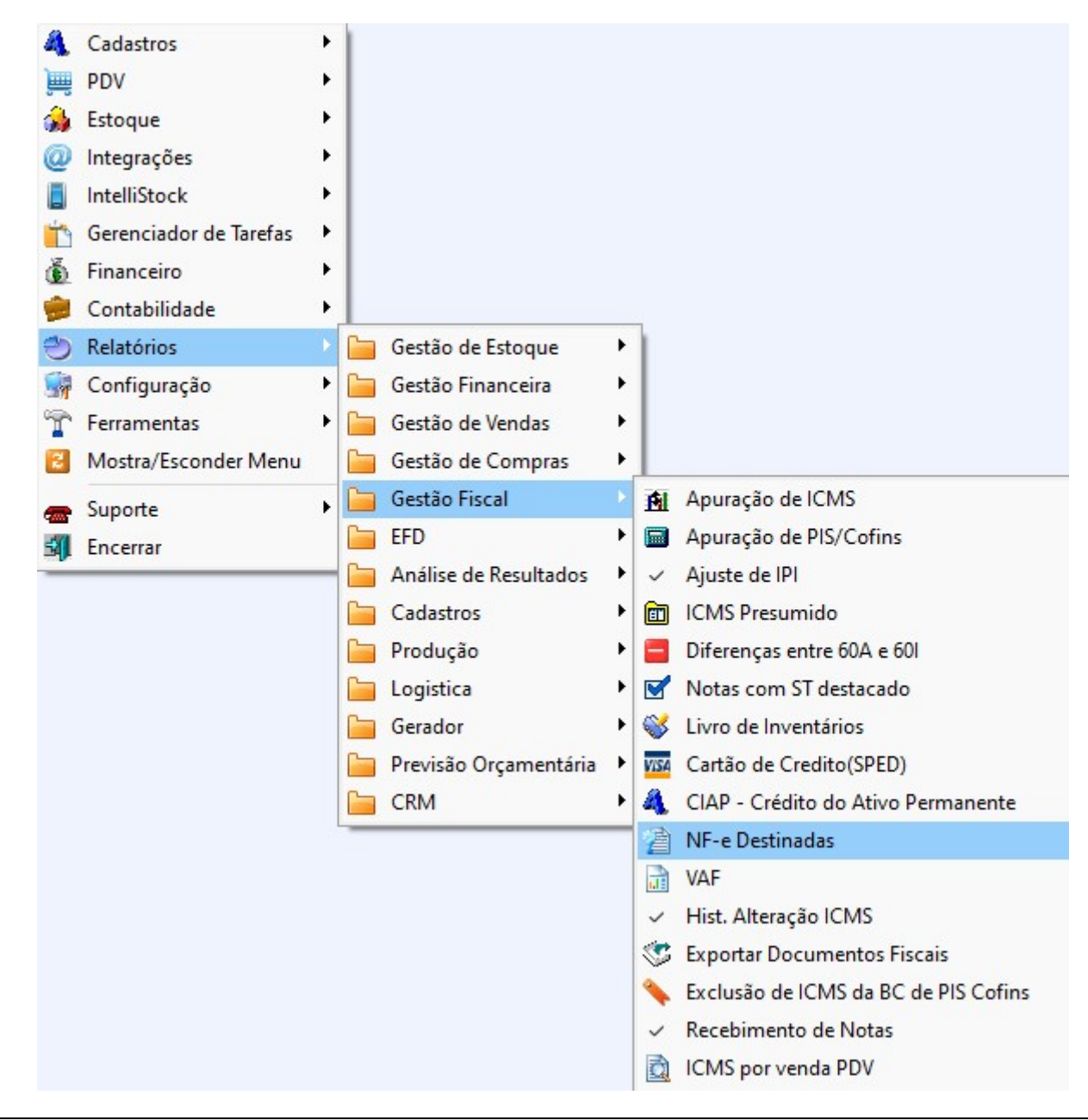

3º Passo – Selecione as opções de **"Início"** e **"Término"** para consultar as Notas Fiscais de entrada emitidas para a empresa. Em seguida, clique no botão **"Aplicar"** para visualizar os registros, conforme a imagem abaixo.

| NF-e Destinadas      | NF-e Devoluções 🛛 CT-e Destin | adas    |                 |   |                                                 |                           |       |                         |
|----------------------|-------------------------------|---------|-----------------|---|-------------------------------------------------|---------------------------|-------|-------------------------|
|                      |                               | Emissão | o 🔾 Verificação | 5 | Situação                                        | Tipo (Emiss               | or)   |                         |
| Filtro de Notas NF-e | e Destinadas 🛛 🗸 🗸            | Início  | 01/10/2024 -    |   | Autorizado                                      | <ul> <li>Saida</li> </ul> |       | Aplicar 🔄 Imprimir      |
| Manifestação Toda    | as 🗸                          | Término | 31/10/2024 💌    | 1 | <ul> <li>Denegado</li> <li>Cancelado</li> </ul> | O Entrad                  | a     | 2                       |
| Localizar Chave      |                               |         |                 |   | Chave O                                         | Número                    | NF co | om Observação 寧 Legenda |

Será exibida na tela uma lista com todas as notas fiscais consultadas, conforme o intervalo de **"Início"** e **"Término"** selecionado, conforme a imagem abaixo.

| Brow         Brow         Stack/o         Top (misser)         Stack/o         Stack/o <th< th=""><th>NF-e Destinadas</th><th>NF-</th><th>e Devoluções 🛛 CT-e Des</th><th>stinadas</th><th></th><th></th><th></th><th></th><th></th><th></th><th></th><th></th><th></th><th></th><th></th><th></th></th<>                                                                                                    | NF-e Destinadas | NF-     | e Devoluções 🛛 CT-e Des               | stinadas   |                  |            |                                          |       |            |         |                            |                |             |                                              |     |        |
|----------------------------------------------------------------------------------------------------|-----------------|---------|---------------------------------------|------------|------------------|------------|------------------------------------------|-------|------------|---------|----------------------------|----------------|-------------|----------------------------------------------|-----|--------|
| Print or et utertinols         Inco         OTTO UTUQUAT           Manfestação         Concretão         Concretão         Concretão           Manfestação         Término         3110/2024         Concretão         Entente         Entente         Entente         Concretão         Concretão         NE con Observação         Entente         Concretão         NE con Observação         Stanção         Venticação         Concretão         NE con Observação         21407080011750000271500011472047015110202         312410001780000271500011472047015110202         312410001780000271500011472047015110202         312410001780000271500011472047015110202         100011411         10001140110202         10001140110021         10001140110021         10001140110021         10001140110021         10001140110021         1010001140110021         1010001140110022         1010001140110021         1010001140110021         1010001140110021         1010001140110021         1010001140110021         1010001140110021         1010001140110022         10100001140110022         1010000000000000000000000000000000000                                                                                                    | Church Manuel   |         |                                       | • Emis     | são ○V           | erificação | Situação                                 | T     | ipo (Emiss | ior)    | Anlica                     | r 🖾 Imprimir   | 7           |                                              |     |        |
| Manifestação         Término         31/10/2024 - Verticação         Destructura           Conser         Niño         Entente         Entente<                                                                                                    | Filtro de Notas | NF-e De | estinadas v                           | Início     | 01/10/           | 2024 💌     | Autor                                    | zado  | 💿 Saida    |         | <ul> <li>Aplica</li> </ul> | Tubuu          |             |                                              |     |        |
| Charles         Charles         Numero         Nomero         Nomero         Sinação         Vertinação         Charles         XML           COPU         Emissão         Emissão         Emissão         Emissão         Emissão         Vertinação         Sinação         Vertinação         212675 SINA         Sinação         Vertinação         212400517100022755000142272871085691626         Chara         XML         Chara         XML         20100127020120         212675 SINA         Sinação         Vertinação         12240051710002275500010650000001345103457196         Chara         XML         20100127012022         212400017700202         22.99 SINA         50 01         000013454         USO AUTORIZACIO (1971/2024         312410009952000100000013451703457196         Chara         Chara         201001075         12240100959700010002719210200         12210451710000127192104812731         Chara         Chara         Chara         201001075501000027192104812731         Chara         Chara         Chara         Chara         201001075501000027192104812731         Chara         Chara         Chara         Chara         12775454044         S0 01         000022956         USO AUTORIZACI (1971/12224         31241010789700001275010000275910000275910000027591000002759100000275910000001595001000002759110560000000759119500000005911956000000027591000000159119500000007591195000000015911950000000059119560000000000                                                                                                    | Manifestação    | Todas   | · · · · · · · · · · · · · · · · · · · | Térmir     | no <u>31/10/</u> | 2024 🔻     | <ul> <li>Deneg</li> <li>Cance</li> </ul> | lado  | ○ Entrad   | a       |                            |                |             |                                              |     |        |
| ORJ         Entente         Entente         Entente         Valor         Top         Mod.         Situação         Verificação         Chor         Chor         Contro         Contro           0017780000276         ANDE ARALCO ALMENTOS SUA HALTDA 101/10/224         25.95 SADA         55         001         0003134         USO AUTORIZAOL 1911/10/224         3124 100095920001006500100001345 (1703457198         0           002936200100         AGUA MINERAL VAGRINHALTDA 101/10/224         71.95 SADA         55         001         0003134         USO AUTORIZAOL 1911/10/24         3124 100959520001075600100027192104817203457198         0         0         0         0         0         0125551         USO AUTORIZAOL 1911/10/24         3124 1019597700001259001075500110000271951116100258         0         0         0         0         0         0         0125551         USO AUTORIZAOL 1911/10/224         3124 101957780001175500110000229615233440413         0         0         0         0         0         0         0         0         0         012551         USO AUTORIZAOL 1911/2024         3124 1019577800013550011000022961523344043         0         0         0         0         0         0         0         0         0         0         0         0         0         0         0         0         0<                                                                                                    | Localizar Chave |         |                                       |            |                  |            | <ul> <li>Chave</li> </ul>                | ○ Núr | mero       | NF co   | m Observa                  | ção 📮 Legenda  |             |                                              |     |        |
| • 66/17/8000287         RIO BRANCO ALIMENTOS S/A         01/10/2024         215,67 SADA         55         003         00/12/2057         USO AUTORIZAD (19/11/2024         312/10/09/55000101/35/12/35/196         0           00/09552000100         AGUA MINERAL, VARCINHA LTDA 16/11/02/24         71,99 SADA         55         001         00001345         USO AUTORIZAD (19/11/22/4         312/10/09/55200010500100001347/12/34/19/1         0           70/21922200107         GILCA DESTRIUDORA DE FRANCA (10/10/22/4         19,95 SADA         55         001         00001345         USO AUTORIZAD (19/11/22/4         312/10/01/95202000175001000279/12/04/81/12/1         0           70/21922200107         GILCA DESTRIUDORA DE FRANCA (10/10/22/4         49,950 SADA         55         001         00002296         USO AUTORIZAD (19/11/22/4         12/21/05/00013550100002296/12/23/31/10         0           7193838000178         INDUSTRIA DE LIMENTOS (10/10/22/4         49,950 SADA         55         001         00002296         USO AUTORIZAD (19/11/22/4         12/21/01/97/3000135560100002296/12/33/31/10         0           71173300125         UDAR MERTICA DE S/ULZ         19/13 SADA         55         001         00002396         USO AUTORIZAD (19/11/22/4         12/21/21/21/21/21/21/21/21/21/21/21/21/2                                                                                                    | CNPJ            | -       | Emitente                              | -          | Emissão 🔻        | Entrada 👻  | Valor -                                  | Tipo  | ▼ Mod ▼    | Série - | Número -                   | Situação 👻     | Verificação | - Chave                                      | - y | XML -  |
| 040955200100         AGUA MINERAL VARGIIHA LITA 1011/02/224         25.9 9 SADA         55         001         00001345         USS AUTORIZADE (111/02/224         3124100495520001005.0010001345/1234541756         0           002095200107         GICLA DISTRIBUDORA DE FROIS (011/02/224         19.9 SADA         55         001         00001375/1234120         3124100721952001075500100001357/201405521716         0           002095209         ALADE FATMA MARTA OLIVERA (011/02/24         19.1 5 SADA         55         001         000027912         USA AUTORIZAD (111/12/24         312410169772001425001150500100023915220311810         0           10333880001735         DISTRIBLIDORA MICHARA OLIVERA (011/02/24         12.9 AADA         56         001         00002294         USA AUTORIZAD (111/12/24         31241019677700142500175000175550010000239152412031140         0           1133388000175         DISTRIBLIDORA MICHARA OLIVERA (011/02/24         12.9 A0A         55         001         00002294         USA AUTORIZAD (111/12/24         312410947730401255001755001000013951724174979029         0           1133388000175         DISTRIB PRODE ALME NOTINGERA (111/12/24         19.1 39         SADA         55         001         00000234         USA AUTORIZAD (111/12/24         31241094773040125500175500100001356717450         0           1133388000175         DISTRIB PRODE ALMENTOS NULLINC (1110/12/24                                                                                                    | 05017780000287  |         | RIO BRANCO ALIMENTOS                  | S S/A      | 01/10/2024       |            | 215,67                                   | SAIDA | 55         | 003     | 014272857                  | USO AUTORIZADO | 19/11/2024  | 31241005017780000287550030142728571085691626 |     |        |
| 040955200100         AGUAMINERAL VARGINHA LTAL 1011/02/024         71.99 SADA 55         001         00001347         USS AUTORIZACI (\$111/02/024         31241004995520010055001000213521452711         C           0219222001175         GILCAL 015178UDGRA LEFISO (111/02/024         99.11.12 SADA 55         001         000012551         USS AUTORIZACI (\$111/02/024         412.05 (\$101/02/024         412.05 (\$101/02/024         412.05 (\$101/02/024         412.05 (\$101/02/024         412.05 (\$101/02/024         412.05 (\$101/02/024         412.05 (\$101/02/024         412.05 (\$101/02/024         412.05 (\$101/02/024         412.05 (\$101/02/024         412.05 (\$101/02/024         412.05 (\$101/02/024         412.05 (\$101/02/024         412.05 (\$101/02/024         412.05 (\$101/02/024         412.05 (\$101/02/024         412.05 (\$101/02/024         412.05 (\$101/02/024         412.05 (\$101/02/024         412.05 (\$101/02/024         412.05 (\$101/02/024         412.05 (\$101/02/024         412.05 (\$101/02/024         412.05 (\$101/02/024         412.05 (\$101/02/024         412.05 (\$101/02/024         412.05 (\$101/02/024         412.05 (\$101/02/024         412.05 (\$101/02/024         412.05 (\$101/02/024         412.05 (\$101/02/024         412.05 (\$101/02/024         412.05 (\$101/02/024         412.05 (\$101/02/024         412.05 (\$101/02/024         412.05 (\$101/02/024         412.05 (\$101/02/024         412.05 (\$101/02/024         412.05 (\$101/02/024         412.05 (\$101/02/024         412.05 (\$101/02/024                                                                                                    | 04099592000100  | )       | AGUA MINERAL VARGINH                  | HALTDA I   | 01/10/2024       |            | 26,99                                    | SAIDA | 55         | 001     | 000013454                  | USO AUTORIZADO | 19/11/2024  | 31241004099592000100550010000134541203454195 |     |        |
| 0721932200107         GILLA DISTRIBUIDORA DE FRIOS 01/10/2024         109.55 SAIDA 55         001         00027192         USO AUTORIZAD (19/11/2024         31241007219220001755001000271921048512731         0           0209977000142         NINFA INDURSTA DE ALINETROS 01/10/2024         4 805.00 SAIDA 55         001         001022399         USO AUTORIZAD (19/11/2024         31241018977704001155589040530876122333101         0           13139388000137         DISTRIBUIDORA MIGUELIO LIDA - 01/10/2024         1 277.54 SAIDA 55         001         00002239         USO AUTORIZAD (19/11/2024         31241002892530000137550010000023491392641741         0           01457384000139         TORRES IMP DISTRIB PRODE ALINO 110/2024         1 99.30 SAIDA 55         001         00070634         USO AUTORIZAD (19/11/2024         3124100185301000766341730790029         0           2465228000578         COOPERATWA AGROPECUARIA DI 11/10/2024         4 30.00 SAIDA 55         001         00070634         USO AUTORIZAD (19/11/2024         31241024562900076550010000375171750010002240601497323730         0           2465228000578         COOPERATWA AGROPECUARIA DI 11/10/2024         4 30.00 SAIDA 55         001         00024450         USO AUTORIZAD (19/11/2024         3124100245500100001979117781861483         0           24861508000105         COOPERATWA AGROPECUARIA DI 11/10/2024         1 018.00 SAIDA 55         001         0000101610         <                                                                                                    | 04099592000100  | )       | AGUA MINERAL VARGINH                  | HALTDA I   | 01/10/2024       |            | 71,99                                    | SAIDA | 55         | 001     | 000013457                  | USO AUTORIZADO | 19/11/2024  | 31241004099592000100550010000134571203457196 |     |        |
| 7809377000142         NINFA INUUSTRIA DE ALIMENTOS (011/0/0224         941 (12 SADA         55         001         00126551         USO AUTORIZADD (1911/0224         4121 (1793780012550010002585011561000259         001           13133888000178         INDUSTRIA E DIST D CARNES NS/011/0224         1277.54 SADA         55         001         00002239         USO AUTORIZADD (1911/0224         3124 10139775001125500100025961239314013         0           2839253000123         DISTRBUNDORA MIGUELTO TAD. 011/0/0224         459.00 SADA         55         001         00002239         USO AUTORIZADD (1911/0224         3124 100314573040001355001000028301932431132074         3124 10034573040001355001000028301932431132074         3124 1003457304001355001000028301632431120790229         0           316173300122         MIN FRETIAS DE SOLZA         011/0/0224         159.9 SADA         55         001         00000239         USO AUTORIZAD (1911/0224         3124 100345770001285001000031655770018250010003165577781641433         0           2466223800078         COMPERTINA AGROPE-CUARIA DI (11/0/0224         568.9 SADA         55         001         000318657         USO AUTORIZAD (1911/0224         3124 10341439514280001655001000316571781641433         0           30012537000132         AHTONIO DONIZETE DA SILVA E (0111/0/0224         821.0 SADA         55         001         000318667         USO AUTORIZAD (1911/0/224         3124 100                                                                                                    | 07219822000107  | ·       | GILCLA DISTRIBUIDORA                  | DE FRIOS   | 01/10/2024       |            | 109,55                                   | SAIDA | 55         | 001     | 000027192                  | USO AUTORIZADO | 19/11/2024  | 31241007219822000107550010000271921048512731 |     |        |
| 0269092539         ALADE FATIMA MARAR OLIVEIRA 01/10/2024         4 806.00 SADA         55         001         00002296         020 AUTORIZAD (1911/2024         312410139388000176500100002298123044043         0           1393888000177         DISTRIBUIDORA MUCUELTO LTDA. 01/10/2024         1277,54 SADA         55         001         00002296         USO AUTORIZAD (1911/2024         3124101393880001765500100002298123040433         0           1457384000139         TORRES MIP DISTRIB PRODS ALM 0110/2024         1519,9 60 SADA         55         001         00002396         USO AUTORIZAD (1911/2024         312410397500100002391852001000766341130792039         0           2466229000078         COOPERATIVA AGOPECUARIA D0110/2024         15.99,60 SADA         55         001         00002406         USO AUTORIZAD (1911/2024         312410246229800078550100022405118423         0           246259000078         COOPERATIVA AGOPECUARIA D0110/2024         15.89,96 SADA         55         001         00002406         USO AUTORIZAD (1911/2024         31241012375001025260100002340184237         0           5622356013110         CRBS SA- COD Wargina         01/10/2024         10.80,00 SADA         55         001         00091343         USO AUTORIZAD (1911/2024         3124101981732043375001025500100015500100001550101000155001000015501010001550010000155010100001550101000015501010000015010100000150101000000                                                                                                    | 78099777000142  | 2       | NINFA INDUSTRIA DE ALI                | MENTOS I   | 01/10/2024       |            | 941,12                                   | SAIDA | 55         | 001     | 001265551                  | USO AUTORIZADO | 19/11/2024  | 41241078099777000142550010012655511161600262 |     |        |
| 11313888000178         INDUSTRA E DIST: D CARNES NS /01/10/2024         1277.54 SADA         55         001         00000239         USO AUTORIZAD (1911/2024         31241088253000137550010000239133244141         0           2888253000012         TORRES IMP DISTRIB PRODS ALM 01/10/2024         19139 SAIDA         55         001         00000239         USO AUTORIZAD (1911/2024         3124108255001001755001000023913324432004         0           36117103000120         M M FRETAS DE SOUZA         0110/2024         1599.60 SAIDA         55         001         00002349         USO AUTORIZAD (1911/2024         312410361771030001226001497323730         0           42861508000155         COOPERATIVA AGROPECUARIA DI 011/10/2024         58.88.99 SAIDA         55         001         000318567         USO AUTORIZAD (1911/2024         31241036425600100000391854141894284006         0           42816108000156         AVIVAR ALIMENTO SXA - FRIGORI 0110/2024         58.88.99 SAIDA         55         001         000318367         USO AUTORIZAD (1911/2024         3124108185560110000019501003184 H34942840285         0           30012537000132         AHTONIO DONIZETE DA SILVAE DI 011/10/2024         82.100 SAIDA         55         001         000559214         322410183850001355500100001591144941520737330         0           3012537000132         AHTONIO DONIZETE DA SILVAE DI 011/10/2024         82.100 SAIDA                                                                                                    | 02690992639     |         | ALAIDE FATIMA MAFRA C                 | DLIVEIRA   | 01/10/2024       |            | 4.806,00                                 | SAIDA | 55         | 890     | 045306876                  | USO AUTORIZADO | 19/11/2024  | 31241016907746000113558900453068761229331810 |     |        |
| 2889263000137         DISTRIBUIDORA MIGUELITO LITA-01/10/2024         495.00 SANDA         55         001         000002349         USO AUTORIZAD (191/12024         3124102882653000137550010000234913926417411         C           19143738000120         M M FREITAS DE SOLZA         0110/02024         1599.60 SANDA         55         001         00000309         USO AUTORIZAD (191/12024         312410286253000076650010000234913926417411         C           2462258000076         COOPERATIVA AGROPECUARIA D(01/10/2024         1599.60 SANDA         55         001         00000309         USO AUTORIZAD(191/12024         3124102462238000076550010000234051747070203         C           246216108000105         AVIVAR ALINENTOS SJA.         FRICORD (0110/10/2024         108.80 SANDA         55         001         000318561         USO AUTORIZAD (191/12024         312410262238000785001000376571011557001         C           5001253700012552000103         USO AUTORIZAD (191/12024         312410632200057314149540265         C         000125310         USO AUTORIZAD (191/12024         312410632200057314149540265         C         0012537001125500100035010101740101         C         00000510         C         00000152         00014197         USO AUTORIZAD (191/12024         312410083724413754001355001105502116514165         C         0113315601         C         00000149501101723111100013150010005550100000314500101773171772153                                                                                                    | 13193888000178  | 3       | INDUSTRIA E DIST. D CAP               | RNES NSA   | 01/10/2024       |            | 1.277,54                                 | SAIDA | 55         | 001     | 000022996                  | USO AUTORIZADO | 19/11/2024  | 31241013193888000178550010000229961293404043 |     |        |
| 01467384000139         TORRES IMP DISTRIB PRODS ALIL 01/10/2024         19:39 SAIDA         55         001         000706834         USO AUTORIZAD (19/11/2024         3124100145738400139560100007068541730790299         Image: Comparison of Comparison of Com | 28892630000137  | ·       | DISTRIBUIDORA MIGUELI                 | ITO LTDA - | 01/10/2024       |            | 495,00                                   | SAIDA | 55         | 001     | 000002349                  | USO AUTORIZADO | 19/11/2024  | 31241028892630000137550010000023491392641741 |     |        |
| 3617170300120         M M FREITAS DE SOUZA         01/10/2024         15.99.60 SAIDA         65         001         00002030         USO AUTORIZAO (19/11/2024         31241031717030001265001000003016455001000023016657178164184         9           24662298000678         COOPERATIVA AGROPECUARA DO (11/10/2024         5.86.99 SAIDA         55         001         00022460         USO AUTORIZAO (19/11/2024         31241036125000076550010000230165571781641849         9           56228356013110         CRBS S/A - CDD Varginha         01/10/2024         18.08 SAIDA         55         001         000318667         USO AUTORIZAO (19/11/2024         3124103612500001530114495402283         9         312410311110000125500100023165671781641849540285         9         9         00013314         USO AUTORIZAO (19/11/2024         31241030112500001355001000015500100031165417414849540285         9         9         00012316567         100001224         3124103111139900001550010003115611144489540285         9         9         9         9         9         9         9         9         9         9         9         9         9         9         9         9         9         9         9         9         9         9         9         9         9         9         9         9         9         9         9         9         9 <td< td=""><td>01457384000139</td><td></td><td>TORRES IMP DISTRIB PR</td><td>RODS ALIN</td><td>01/10/2024</td><td></td><td>191,39</td><td>SAIDA</td><td>55</td><td>001</td><td>000706834</td><td>USO AUTORIZADO</td><td>19/11/2024</td><td>31241001457384000139550010007068341730790209</td><td></td><td></td></td<>                                                                                                    | 01457384000139  |         | TORRES IMP DISTRIB PR                 | RODS ALIN  | 01/10/2024       |            | 191,39                                   | SAIDA | 55         | 001     | 000706834                  | USO AUTORIZADO | 19/11/2024  | 31241001457384000139550010007068341730790209 |     |        |
| 24662298000678         COOPERATIVA AGROPECUARIA DI 01/10/2024         43.00 SADA         55         001         000224050         USO AUTORIZAD(19/11/2024         31241024662298000678550010002240651371449854205         0           42816108000105         AVIVAR ALIMENTOS S/A - CDD Varginha         011/0/2024         1018.00 SADA         55         001         0003186711/12/204         312410622283560131105 0020200513314498542025         0           3001233700132         ANTONIO DONIZETE DA SILVA E OI 01/10/2024         821.00 SADA         55         001         00010150         USO AUTORIZAD(19/11/2024         32410832401100052200513314498542025         0           83044016006326         SEARA COMERCIO DE ALIMENTOS 01/10/2024         359.94 SADA         55         001         001974324         USO AUTORIZAD(19/11/2024         31241083273043755001000982714555001000058271455501415         0           191939900152         EQUIPE COMERCIO E DISTRIBUIC 02/10/2024         134.00 SADA         55         001         00014937         USO AUTORIZAD(19/11/2024         31241043485000159550010000139718779727153         0           0443450000159         COMERCIO LISTRIBUIC 02/10/2024         136.24 SADA         55         001         00013660         USO AUTORIZAD(19/11/2024         31241000673490003755000000989391000146001         0           0073829600142         FN DISTRIBUIDORA DE BEBID 02/10/2024 <td< td=""><td>36171703000120</td><td>)</td><td>M M FREITAS DE SOUZA</td><td>1</td><td>01/10/2024</td><td></td><td>1.599,60</td><td>SAIDA</td><td>55</td><td>001</td><td>00000390</td><td>USO AUTORIZADO</td><td>19/11/2024</td><td>31241036171703000120550010000003901854200004</td><td></td><td></td></td<>                                                                                                    | 36171703000120  | )       | M M FREITAS DE SOUZA                  | 1          | 01/10/2024       |            | 1.599,60                                 | SAIDA | 55         | 001     | 00000390                   | USO AUTORIZADO | 19/11/2024  | 31241036171703000120550010000003901854200004 |     |        |
| 42816108000105         AVIVAR ALIMENTOS S/A - FRIGORI 01/10/2024         5 868 99 SANDA         55         001         003318657         USO AUTORIZAD(19/11/2024         31241042816108000105550010033186571781681483         9           56228356013110         CRBS S/A - CDD Varginha         01/10/2024         1 018,00         SANDA         55         001         000301651         USO AUTORIZAD(19/11/2024         312410662285601010074001074001         9           83044016006326         SEARA COMERCIO DE ALIMENTOS 01/10/2024         359,94 SANDA         55         001         000598214         USO AUTORIZAD(19/11/2024         3124100832650010009415010074001         9           191939900152         EQUIPE COMERCIO E DISTRIBUIC 02/10/2024         1340,00         SAIDA         55         001         000598214         USO AUTORIZAD (19/11/2024         31241008372643175075010069821452073300         9           191939900152         EQUIPE COMERCIO E DISTRIBUIC 02/10/2024         1380,00         SAIDA         55         001         000031666         USO AUTORIZAD (19/11/2024         31241004348500001595500100037518501100         13         14         13         14         13         14         14         14         14         14         14         14         14         14         14         14         14         14         14         14                                                                                                    | 24662298000678  | 3       | COOPERATIVA AGROPEO                   | CUARIA D   | 01/10/2024       |            | 43,00                                    | SAIDA | 55         | 001     | 000224050                  | USO AUTORIZADO | 19/11/2024  | 31241024662298000678550010002240501497323730 |     |        |
| 66228356013110         CRBS SA - CDD Varginha         01/10/2024         1018,00 SAIDA         55         002         0005131         VISO AUTORIZAD(19/11/2024         3524103001253700013256001000013256001000013256001000013256001000013256001000013256001000013256001000013256001000013256001000013256001000013255001000050120100004010102024         359.41500         VISO AUTORIZAD(19/11/2024         312410562283560101097324152078350         Image: Comparison of Comparison of Comparison o                                     | 42816108000105  | 5       | AVIVAR ALIMENTOS S/A                  | - FRIGORI  | 01/10/2024       |            | 5.868,99                                 | SAIDA | 55         | 001     | 003318567                  | USO AUTORIZADO | 19/11/2024  | 31241042816108000105550010033185671781681483 |     | $\sim$ |
| 1001237000132         ANTONIO DONZETE DA SILVA E O (01/10/2024)         821 0.0 SAUDA         55         001         000000150         USO AUTORIZAD (19/11/2024)         32241030012550010000015450100704001         80           83044016006326         SEARA COMERCIO DE ALIMENTO (01/10/2024)         359,94         SAIDA         55         001         001974324         USO AUTORIZAD (19/11/2024)         3124100830401605265500100907432415320783310         80           191939900152         EQUIPE COMERCIO E DISTRIBUIC (02/10/2024)         1340,09         SAIDA         55         001         000041937         USO AUTORIZAD (19/11/2024)         31241001434850000159550010000149371879722153         80           0443485000159         COMERCIA LELLIS IDDA         02/10/2024         1326,25         SAIDA         55         001         000041937         USO AUTORIZAD (19/11/2024)         312410043485000015955001000139606110606310         80           04667349000357         SUINCO COMERCIO DISTRIBUIC 02/10/2024         1.38,24         SAIDA         55         001         00055322         USO AUTORIZAD (19/11/2024)         312410043485000015955010000550521156 (194153)         80           073825600142         FN DISTRIBUIDORA LTDA - ATACAD 02/10/2024         6.022,50         SAIDA         55         001         001233751         USO AUTORIZAD (19/11/2024)         312410037825000014255001000256952106 (55010005                                                                                                    | 56228356013110  |         | CRBS S/A - CDD Varginha               | 3          | 01/10/2024       |            | 1.018,00                                 | SAIDA | 55         | 022     | 000513314                  | USO AUTORIZADO | 19/11/2024  | 31241056228356013110550220005133141489540285 |     |        |
| Bits         SEARA COMERCIO DE ALIMENTO (01/10/2024         359, 94 (ADA)         55         001         001974324         USO AUTORIZAD (19/11/2024         112410834041060326550010019743241532078340         68           01838723044337         BRF S.A.         02/10/2024         1.340, 49 (ADA)         55         001         005698214         USO AUTORIZAD (19/11/2024         3124100138725001000197432415320783401         68           0191939900152         EQUIPE COMERCIO E DISTRIBUIC (22/10/2024         1340, 49 (ADA)         55         001         00001396         USO AUTORIZAD (19/11/2024         31241001387250010001397187722153         6           0463480000159         COMERCIAL LELUS LTDA         02/10/2024         136, 25         001         000039939         USO AUTORIZAD (19/11/2024         312410086739000375500100013955001000135500100100550921156194153         6           00666330000191         PEDROSO COMERCIO DISTRIBUIDORA DE BEIDI, 02/10/2024         6 602, 26 (SAIDA)         55         001         00005352         USO AUTORIZAD (19/11/2024         3124100369730000355021106135371         S0           0073825600142         FN DISTRIBUIDORA DE DEBID, 02/10/2024         6 602, 26 (SAIDA)         55         001         00123376         USO AUTORIZAD (19/11/2024         3124100378256001042371178112430         9           0073825600142         FN DISTRIBUIDORA DE PROD. ALIME (02/10/2024 <td>30012537000132</td> <td>2</td> <td>ANTONIO DONIZETE DA S</td> <td>SILVA E OI</td> <td>01/10/2024</td> <td></td> <td>821,00</td> <td>SAIDA</td> <td>55</td> <td>001</td> <td>000000150</td> <td>USO AUTORIZADO</td> <td>19/11/2024</td> <td>35241030012537000132550010000001501010704001</td> <td></td> <td></td>                                                                                                    | 30012537000132  | 2       | ANTONIO DONIZETE DA S                 | SILVA E OI | 01/10/2024       |            | 821,00                                   | SAIDA | 55         | 001     | 000000150                  | USO AUTORIZADO | 19/11/2024  | 35241030012537000132550010000001501010704001 |     |        |
| 1183872304337         BRF S.A.         02/10/2024         1.340.49 (SALDA         55         001         005698214         USO AUTORIZAD(19/11/2024         3124100183872304337550010058982141455501415         9           19119399000152         EQUIPE COMERCIO E DISTRIBUIC 02/10/2024         348.00 (SALDA         55         001         000041937         USO AUTORIZAD(19/11/2024         312410018387230403755001000589821414555010001         9           06067349000357         SUINCO COOPERATIVA DE SUINO(02/10/2024         1.386,24 (SALDA         55         001         00055509         USO AUTORIZAD(19/11/2024         31241000667349000357550030009893310091450010         9           086630300013         FDENCSO COMERCIO DISTRIBUIC 02/10/2024         394.29 (SALDA         55         001         00055509         USO AUTORIZAD(19/11/2024         3124100066303001915500100055352155         9           00738295000142         FN DISTRIBUIDORA LTDA - ATACAD 02/10/2024         6.602, 50 SALDA         55         001         001233751         USO AUTORIZAD (19/11/2024         312410007382960014255001001253570125154190         9           00738295000142         FN DISTRIBUIDORA LTDA - ATACAD 02/10/2024         1.82 SALDA         55         001         001233751         USO AUTORIZAD (19/11/2024         31241000738296001425500100125501237550125154190         9           2526120330002777         DISTRIBUIDORA LTDA                                                                                                    | 83044016006326  | ;       | SEARA COMERCIO DE A                   | LIMENTOS   | 01/10/2024       |            | 359,94                                   | SAIDA | 55         | 001     | 001974324                  | USO AUTORIZADO | 19/11/2024  | 31241083044016006326550010019743241532078350 |     |        |
| 191939900152         EQUIPE COMERCIO E DISTRIBUICIO (20170/2024         348,00 SAIDA         55         001         000041937         USO AUTORIZAD (1911/12024         3124101911939000152550010000419371879722133         8           04434850000159         COMERCIAL LELIIS LIDA         021/02024         102,50 SAIDA         55         001         00019939         USO AUTORIZAD (1911/12024         312410043485000015955010000139565010060130651106         8           00667349000357         SUINCO COOPERATIVA DE SUINICIO/10/2024         1382,54 SAIDA         55         001         00055929         USO AUTORIZAD (1911/12024         312410043485000015955010003009155021009146001         9           33689701000139         TOMAZ DISTRIBUICORALDE BEBIDIO /21/02024         6022,50 SAIDA         55         001         00055322         USO AUTORIZAD (1911/12024         3124100382500014255001000355210053522100535221         9           0073829600142         FN DISTRIBUIDORALTDA - ATACAD 02/10/2024         653         501         001233751         USO AUTORIZAD (1911/12024         31241007382500014255001001235761124154190         9           52612033000277         DISTRIBUIDORA LTDA - ATACAD 02/10/2024         1128_254DAA         55         001         002560581         USO AUTORIZAD (1911/12024         312410562123300027755010025605810256591002         55         55         55         001         002560581                                                                                                    | 01838723044337  | r       | BRF S.A.                              |            | 02/10/2024       |            | 1.340,49                                 | SAIDA | 55         | 001     | 005698214                  | USO AUTORIZADO | 19/11/2024  | 31241001838723044337550010056982141455501415 |     |        |
| International         Contencial Lettus trata         International         F5         International         International         Internaternatinterna         Internaterna         Int                                                                                                    | 19119399000152  |         | EQUIPE COMERCIO E DI                  | ISTRIBUIC, | 02/10/2024       |            | 348,00                                   | SAIDA | 55         | 001     | 000041937                  | USO AUTORIZADO | 19/11/2024  | 31241019119399000152550010000419371879722153 |     |        |
| 06667349000357         SUINCO COOPERATIVA DE SUINO(02/10/2024         1 386,24 SADA         55         003         000098393         USO AUTORIZAD (19/11/2024         31241006667349000357550031000983331009146001         9           0086630300191         PEDROSO COMERCIO DISTRIBUICOR DISTRIBUICO 2/10/2024         394,29 SAIDA         55         001         000555092         USO AUTORIZAD (19/11/2024         312410006633000191550010005550211561941503         0           3689701000139         TOMAZ DISTRIBUIDORA DE BEBILO (2/10/2024         6022,50 SAIDA         55         001         001233751         USO AUTORIZAD (19/11/2024         3124100073829600142550010012337511871612430         0           0073829600142         FN DISTRIBUIDORA LTDA - ATACAD (2/10/2024         11.82 SAIDA         55         001         001233751         USO AUTORIZAD (19/11/2024         312410007382960014255001002530512151471490         0           252612033000277         DISTRIBUIDORA LTDA - ATACAD (2/10/2024         14.82 SAIDA         55         001         002560581         USO AUTORIZAD (19/11/2024         3124100578203000277550010025605871025605891         0           52612033000277         DISTRIBUIDORA DE PROD. ALIMEN 02/10/2024         12.52,26 SAIDA         55         001         00058448         USO AUTORIZAD (19/11/2024         3124105650010025605871025605891         0           2023762000156         LOGICA DISTRIBUICA                                                                                                    | 04434850000159  | )       | COMERCIAL LELLIS LTDA                 | Α          | 02/10/2024       |            | 102,50                                   | SAIDA | 55         | 001     | 000130606                  | USO AUTORIZADO | 19/11/2024  | 31241004434850000159550010001306061106060310 |     |        |
| 0066633000191         PEDROSO COMERCIO DISTRIBUICO/21/0/2024         394.29 SAUA         55         001         00055302         USO AUTORIZAD (19/11/2024         31241003663030019155001000555021156194133         9           33689701000139         TOMAZ DISTRIBUIDORA LDE BEBID/02/10/2024         6022.60 SAIAA         55         001         00053522         USO AUTORIZAD (19/11/2024         312410036830001915500100035520100053522100535221         0         0           0073829600142         FN DISTRIBUIDORA LTDA - ATACAD 02/10/2024         1312         SAIAA         55         001         001233751         USO AUTORIZAD (19/11/2024         31241000738296001425500100235075012151514190         9           52612033000277         DISTRIBUIDORA LTDA - ATACAD 02/10/2024         142.52 AGADA         55         001         002560581         USO AUTORIZAD (19/11/2024         3124100578296001425501010253058122565902         9           52612033000277         DISTRIBUIDORA DE PROD. ALIMEN 02/10/2024         12.52.62 SAIDA         55         001         002560587         USO AUTORIZAD (19/11/2024         31241057821030002775050100256058102565902         9           52612033000277         DISTRIBUIDORA DE PROD. ALIMEN 02/10/2024         12.52.62 SAIDA         55         001         002560587         USO AUTORIZAD (19/11/2024         31241057821030002775050100256455010006594125601000         9         9         9                                                                                                    | 06067949000357  | ,<br>,  | SUINCO COOPERATIVA D                  | DE SUINO   | 02/10/2024       |            | 1.386,24                                 | SAIDA | 55         | 003     | 000098939                  | USO AUTORIZADO | 19/11/2024  | 31241006067949000357550030000989391009146001 |     |        |
| 3368701000139         TOMAZ DISTRIBUIDORA DE BEBIDI 0/21/0/2024         6 022.05 ANDA         55         001         000053522         USO AUTORIZAD (19/11/2024         312410336870100013955001000033521005352215         9           00738296000142         FN DISTRIBUIDORA LTDA - ATACAD 0/21/0/2024         533.11 SAIDA         55         001         001233750         USO AUTORIZAD (19/11/2024         312410007382960001425500100123375011871612430         9           0073829600142         FN DISTRIBUIDORA LTDA - ATACAD 0/21/0/2024         11.82 SAIDA         55         001         002133750         USO AUTORIZAD (19/11/2024         3124100073829600014255001001233750127550010025605881025605902         9           526120330002777         DISTRIBUIDORA DE PROD. ALIMEN 0/21/0/2024         12.52.26 SAIDA         55         001         002560588         USO AUTORIZAD (19/11/2024         31241057621033000277550010025605881025605902         9           2023762000156         LOGICA DISTRIBUICAQ E COM DE 03/10/2024         12.52.26 SAIDA         55         001         000689448         USO AUTORIZAD (19/11/2024         31241057620300027550010015650100068914051095891         9           2023762000156         LOGICA DISTRIBUICAQ E COM DE 03/10/2024         4.654.52 SAIDA         55         001         000689448         USO AUTORIZAD (19/11/2024         31241057620000165650010006891445110022778200016555001000058144517002277174         9                                                                                                    | 00866303000191  |         | PEDROSO COMERCIO DI                   | ISTRIBUIC  | 02/10/2024       |            | 394,29                                   | SAIDA | 55         | 001     | 000555092                  | USO AUTORIZADO | 19/11/2024  | 31241000866303000191550010005550921156194153 |     |        |
| 0073829800142         FN DISTRIBUIDORA LTDA - ATACAD 02/10/2024         533,11 SADA         55         001         001233751         USO AUTORIZAD (19/11/2024         31241000738296001425500101233751871612151490         ©           0073829600142         FN DISTRIBUIDORA LTDA - ATACAD 02/10/2024         11,82 SADA         55         001         001233750         USO AUTORIZAD (19/11/2024         312410007382960014255001002537501215154190         ©           52612033000277         DISTRIBUIDORA DE PROD. ALIMEN 02/10/2024         12,52,26 SAIDA         55         001         00256058         USO AUTORIZAD (19/11/2024         3124100578025601002560587012560180256058902         ©           52612033000277         DISTRIBUIDORA DE PROD. ALIMEN 02/10/2024         12,52,26 SAIDA         55         001         00256058         USO AUTORIZAD (19/11/2024         3124106762037700526450010025605871025605891         ©           2023762000156         LOGICA DISTRIBUICAO E COM DE 03/10/2024         13,90 SAIDA         55         001         00068944         USO AUTORIZAD (19/11/2024         31241006760377005264500100078944911660737442         ©           2023762000156         LOGICA DISTRIBUICAO E COM DE 03/10/2024         35,88 SAIDA         55         001         00068944         USO AUTORIZAD (19/11/2024         31241002376200015655001000689449116607374774         ©           2023762000156         LOGICA DISTRIBUICAO                                                                                                    | 33689701000139  | •       | TOMAZ DISTRIBUIDORA                   | DE BEBID,  | 02/10/2024       |            | 6.022,50                                 | SAIDA | 55         | 001     | 000053522                  | USO AUTORIZADO | 19/11/2024  | 31241033689701000139550010000535221005352215 |     |        |
| 10/73829600142         FN DISTRIBUIDORA LTDA - ATACAD 02/10/2024         11.8.2 SAIDA         55         001         00/1233750         USO AUTORIZAD (19/11/2024         312410073829600142550010125505101231561123156123         9           52612033000277         DISTRIBUIDORA DE PROD ALIMEN 02/10/2024         54.63 SAIDA         55         001         00256058         USO AUTORIZAD (19/11/2024         312410526120330027755001002560581022650902         9           52612033000277         DISTRIBUIDORA DE PROD ALIMEN 02/10/2024         1.252.26 SAIDA         55         001         00256058         USO AUTORIZAD (19/11/2024         312410526120330027755001002560581022650981         9           67620377005264         MINERVA S.A         02/10/2024         4.664.52 SAIDA         55         001         00177171         USO AUTORIZAD (19/11/2024         31241005780270500105650100005894125601001771371012277114         9           2023762000156         LOGICA DISTRIBUICAO E COM DE 03/10/2024         35.88 SAIDA         55         001         000689444         USO AUTORIZAD (19/11/2024         31241002375200001565500100068944116070177142         9           2023762000156         LOGICA DISTRIBUICAO E COM DE 03/10/2024         706.81 SAIDA         55         001         000689444         USO AUTORIZAD (19/11/2024         3124100237520000156550010006894411499157774         9           2023762000156         L                                                                                                    | 00738296000142  | 2       | FN DISTRIBUIDORA LTDA                 | - ATACAD   | 02/10/2024       |            | 533,11                                   | SAIDA | 55         | 001     | 001233751                  | USO AUTORIZADO | 19/11/2024  | 31241000738296000142550010012337511871612430 |     |        |
| 52612033000277         DISTRIBUIDORA DE PROD. ALIMEN 02/10/2024         54,63 SAIDA         55         001         002560588         USO AUTORIZAD (19/11/2024         31241052612033000277550010025605881025605902         \$           52612033000277         DISTRIBUIDORA DE PROD. ALIMEN 02/10/2024         1.252.26 SAIDA         55         001         002560588         USO AUTORIZAD (19/11/2024         31241052612033000277550010025605817026505891         ©           672603770052454         MINENYA S A         0/07/02024         4.664.52 SAIDA         55         001         001177137         USO AUTORIZAD (19/11/2024         3124105261203300027755001001571701022771714         ©           20237620000156         LOGICA DISTRIBUICAO E COM DE 03/10/2024         133.90 SAIDA         55         001         000689448         USO AUTORIZAD (19/11/2024         3124100237520000156550010006894481160673442         ©           20237620000156         LOGICA DISTRIBUICAO E COM DE 03/10/2024         35.88 SAIDA         55         001         000689448         USO AUTORIZAD (19/11/2024         31241002375200001565500100068944717092120         ©           20237620000156         LOGICA DISTRIBUICAO E COM DE 03/10/2024         706.81 SAIDA         55         001         000353345         USO AUTORIZAD (19/11/2024         312410023752000015655001000583447149155774         ©           19/11500001577         COMERCIAL AZE                                                                                                    | 00738296000142  | 2       | FN DISTRIBUIDORA LTDA                 | - ATACAD   | 02/10/2024       |            | 11,82                                    | SAIDA | 55         | 001     | 001233750                  | USO AUTORIZADO | 19/11/2024  | 31241000738296000142550010012337501215154190 |     |        |
| 52512033000277         DISTRIBUIDORA DE PROD. ALIMEN 02/10/2024         1 252.26 SAIDA         55         001         002660587         USO AUTORIZAD (19/11/2024         31241052612033000277550010025605811025605891         9           67620377005264         MINERVA S A         02/10/2024         4 664,52 SAIDA         55         001         001177137         USO AUTORIZAD (19/11/2024         312410576203770052645500100075170102271714         9           2023762000156         LOGICA DISTRIBUICAO E COM DE 03/10/2024         133.90 SAIDA         55         001         000689448         USO AUTORIZAD (19/11/2024         312410023762000156550010006894481106073442         9           20237620000156         LOGICA DISTRIBUICAO E COM DE 03/10/2024         35,88 SAIDA         55         001         000689448         USO AUTORIZAD (19/11/2024         3124100237620000156550010006894481106073442         9           19/11560001076         COMERCIAL ZEVENDO LTDA         03/10/2024         476,59 SAIDA         55         001         003363345         USO AUTORIZAD (19/11/2024         31241002376200001565500100068944811409157714         9           9/111560001076         COMERCIAL ZEVENDO LTDA         03/10/2024         476,59 SAIDA         55         001         003363345         USO AUTORIZAD (19/11/2024         31241006136688010580550010003533451138105245         9           51186888010580                                                                                                    | 52612033000277  | ,       | DISTRIBUIDORA DE PROI                 | D. ALIMEN  | 02/10/2024       |            | 54,63                                    | SAIDA | 55         | 001     | 002560588                  | USO AUTORIZADO | 19/11/2024  | 31241052612033000277550010025605881025605902 |     |        |
| 16762037706264         MINERVA S.A         02/10/2024         4 664.52 (SADA         55         001         00117713         USO AUTORIZAD (19/11/2024         312410676203770052645501001737101227714         9           20237620000156         LOGICA DISTRIBUICAO E COM DE 03/10/2024         133.90 (SAIDA         55         001         000689448         USO AUTORIZAD (19/11/2024         31241067620377005264550010006791441106073412         9           20237620000156         LOGICA DISTRIBUICAO E COM DE 03/10/2024         35.88 (SAIDA         55         001         000689444         USO AUTORIZAD (19/11/2024         312410020376200001565500100068944714691567774         9           20237620000156         LOGICA DISTRIBUICAO E COM DE 03/10/2024         706.81 (SAIDA         55         001         000689447         USO AUTORIZAD (19/11/2024         31241002376200001565500100068944714691567774         9           1941156000167         COMERCIAL ZEVEDO LIDA         03/10/2024         473.59 (SAIDA         55         001         00306523         USO AUTORIZAD (19/11/2024         31241061868801056050010003533451138105245         9           1941156000167         COMERCIAL ZEVEDO LIDA         03/10/2024         1485.72 (SAIDA         55         004         003306523         USO AUTORIZAD (19/11/2024         31241061868801056050040033052103571482780         9           611668880105600         <                                                                                                    | 52612033000277  |         | DISTRIBUIDORA DE PROI                 | D. ALIMEN  | 02/10/2024       |            | 1.252,26                                 | SAIDA | 55         | 001     | 002560587                  | USO AUTORIZADO | 19/11/2024  | 31241052612033000277550010025605871025605891 |     |        |
| 2023762000156         LOGICA DISTRIBUICAO E COM DE 03/10/2024         133,90 SAIDA         55         001         000689448         USO AUTORIZAD (19/11/2024         3124102023762000156560010006894481160673442         Image: Comparison of the comparison of the comparison of th | 67620377005264  |         | MINERVA S A                           |            | 02/10/2024       |            | 4.654,52                                 | SAIDA | 55         | 001     | 001177137                  | USO AUTORIZADO | 19/11/2024  | 31241067620377005264550010011771371012277174 |     |        |
| 2023762000156         LOGICA DISTRIBUICAO E COM DE 03/10/2024         35,88 SAIDA         55         001         000689446         USO AUTORIZAD (19/11/2024         3124102023762000156560010006894461717092120         Image: Comparison of the comparison of the comparison of the | 20237620000156  | 5       | LOGICA DISTRIBUICAO E                 | COM DE     | 03/10/2024       |            | 133,90                                   | SAIDA | 55         | 001     | 000689448                  | USO AUTORIZADO | 19/11/2024  | 31241020237620000156550010006894481160673442 |     |        |
| 20237620000156         LOGICA DISTRIBUICAO E COM DE 03/10/2024         706,81 SAIDA         55         001         000689447         USO AUTORIZAD (19/11/2024         3124102037620000156550010006894471489155774         Image: Comparison of the comparison of the comparison of t | 20237620000156  | ;       | LOGICA DISTRIBUICAO E                 | COM DE     | 03/10/2024       |            | 35,88                                    | SAIDA | 55         | 001     | 000689446                  | USO AUTORIZADO | 19/11/2024  | 31241020237620000156550010006894461717092120 |     |        |
| 19411560000167         COMERCIAL AZEVEDO LTDA         03/10/2024         473,59         SAIDA         55         001         003353345         USO AUTORIZAD(19/11/2024         31241019411560000167550010033533451138105245         2           61186888010580         SPAL. INDUSTRIA BRASILEIRA DE E 03/10/2024         1.885,72 SAIDA         55         004         003306523         USO AUTORIZAD(19/11/2024         3124100511868801058055004003306523107382780         2           61186888010580         SPAL. INDUSTRIA BRASILEIRA DE E 03/10/2024         1676,90 SAIDA         55         004         003306524         USO AUTORIZAD(19/11/2024         31241006118688801058055004003306524103701882780         2           6562419000189         NUTRILI ALIMENTOS LTDA         03/10/2024         4.33.43 SAIDA         55         001         000673522         USO AUTORIZAD(19/11/2024         312410061186880105805500400330652410307018807         2                                                                                                    | 20237620000156  | ;       | LOGICA DISTRIBUICAO E                 | COM DE     | 03/10/2024       |            | 706,81                                   | SAIDA | 55         | 001     | 000689447                  | USO AUTORIZADO | 19/11/2024  | 31241020237620000156550010006894471489155774 |     |        |
| 61186888010580         SPAL INDUSTRIA BRASILEIRA DE (03/10/2024)         1.885.72         SAIDA         55         004         003306523         USO AUTORIZAD(19/11/2024)         31241061186888010580550040033065231074382780         Image: Control international control international control internation contender control international contender control inter          | 19411560000167  |         | COMERCIAL AZEVEDO L                   | TDA        | 03/10/2024       |            | 473,59                                   | SAIDA | 55         | 001     | 003353345                  | USO AUTORIZADO | 19/11/2024  | 31241019411560000167550010033533451138105245 |     |        |
| 61186888010580 SPAL INDUSTRIA BRASILEIRA DE (03/10/2024 676,90 SAIDA 55 004 003306524 USO AUTORIZAD(19/11/2024 31241061186888010580550040033065241035701088 0 0 0 0 0 0 0 0 0 0 0 0 0 0 0 0 0                                                                                                    | 61186888010580  |         | SPAL INDUSTRIA BRASIL                 | EIRA DE E  | 03/10/2024       |            | 1.885,72                                 | SAIDA | 55         | 004     | 003306523                  | USO AUTORIZADO | 19/11/2024  | 31241061186888010580550040033065231074382780 |     |        |
| 04652419000189 NUTRILI ALIMENTOS LTDA 03/10/2024 4.318.34 SAIDA 55 001 000673522 USO AUTORIZAD (19/11/2024 31241004652419000189550010006735221003044860                                                                                                    | 61186888010580  |         | SPAL INDUSTRIA BRASIL                 | EIRA DE E  | 03/10/2024       |            | 676,90                                   | SAIDA | 55         | 004     | 003306524                  | USO AUTORIZADO | 19/11/2024  | 31241061186888010580550040033065241035701088 |     |        |
|                                                                                                    | 04652419000189  | )       | NUTRILI ALIMENTOS LTDA                | A          | 03/10/2024       |            | 4.318,34                                 | SAIDA | 55         | 001     | 000673522                  | USO AUTORIZADO | 19/11/2024  | 31241004652419000189550010006735221003044860 |     |        |

4º Passo – Para realizar a importação do XML, clique com o **botão direito do mouse** sobre a linha do movimento e selecione a opção **"Importar NF-e"**, conforme a imagem abaixo.

| 60409075019414 | NESTLE BRASIL LTDA     | 14/02/2025                     | 605,30   | SAIDA                 | 55 | 001 |
|----------------|------------------------|--------------------------------|----------|-----------------------|----|-----|
| 10705501000208 | UPSIDE DISTRIBUICAO    |                                | C CC2,27 | SAIDA                 | 55 | 001 |
| 52007808000102 | 52.007.808 MARCIO VICE | Verificar Devoluções           | 3,50     | SAIDA                 | 55 | 001 |
| 31565104021840 | PEPSICO DO BRASIL LTI  | Copiar Chave                   | 2,55     | SAIDA                 | 55 | 104 |
| 56228356012148 | CRBS S/A - CDD POCOS   | Manifestação do Usuário        | > 3,00   | SAIDA                 | 55 | 022 |
| 30538903000191 | RC MACHADO COMERCI     | Download XML                   | 5,08     | SAIDA                 | 55 | 001 |
| 23655584000139 | MTC DISTRIBUIDOR ATAC  | Importar NF-e                  | 5.12     | SAIDA                 | 55 | 001 |
| 23655584000139 | MTC DISTRIBUIDOR ATAC  | Visualizar DANFe               | 7,30     | SAIDA                 | 55 | 001 |
| 00845332000177 | SORVETREZE IND COM     | Atualizar Cadastro Fornercedor | 4,12     | SAIDA                 | 55 | 001 |
|                |                        |                                |          | and the second second |    |     |

Caso o **Fornecedor** não esteja cadastrado, o sistema irá cadastrá-lo automaticamente com base nas informações contidas no arquivo **XML**, conforme a imagem abaixo.

| Informa | ition                                                                            | X |
|---------|----------------------------------------------------------------------------------|---|
| 1       | Fornecedor foi cadastrado com parâmetros padrões.<br>Favor revisar seu cadastro. |   |
|         | ОК                                                                               |   |

Será exibida uma tela para que você informe a **"Data de Entrada"** da nota fiscal no sistema. Após preencher, basta confirmar para concluir o processo, conforme a imagem abaixo.

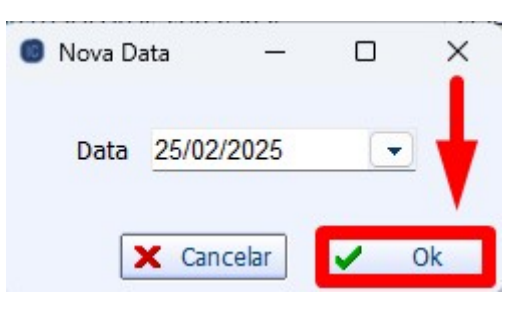

A Data de Entrada será a data registrada nos arquivos fiscais, como o **"SINTEGRA"** e **"SPED"**, garantindo a conformidade com os registros fiscais da empresa.

5º Passo – Será exibida a tela com todos os **produtos** da **Nota Fiscal Eletrônica,** permitindo que você revise e confirme os detalhes de cada item, conforme a imagem abaixo.

| 00751320708<br>00751320388 | 00751320708991 |             | Descrição                                  | ▼ # ▼ Cód.Forn. ▼    | Status                                     | • |
|----------------------------|----------------|-------------|--------------------------------------------|----------------------|--------------------------------------------|---|
| 00751320388                |                | 51320708998 | GUA DE COCO COCO QUADRADO SUPLEM. ALIM MA  | 1 49488              | Cadastrado <código barras=""></código>     |   |
|                            | 00751320388865 | 51320388865 | GUA DE COCO COCO QUADRADO SUPLEM. ALIM MO  | 2 49490              | Cadastrado <código barras=""></código>     |   |
| 00751320333                | 00751320333650 | 51320333657 | GUA DE COCO COCO QUADRADO TRADICIONAL TP 2 | 3 47149              | Cadastrado <código barras=""></código>     |   |
| 07897877000                | 07897877000485 | 97877000485 | EB AGUAR SALINAS TRAD GF 1X1L              | 4 34243              | Cadastrado <código barras=""></código>     |   |
| 07896271101                | 07896271200262 | 96271101330 | EB CONHAQUE ALBA C/MEL 1X470ML             | 5 12579              | Cadastrado <código barras=""></código>     |   |
| 07808725404                | 07808725404706 | 08725404706 | EB VINHO CHILANO CARMENERE TTO 1X750ML     | 6 34712              | Cadastrado <código barras=""></código>     |   |
| 07804641500                | 07804641500034 | 04641500034 | EB VINHO CHILANO SAUVIGNON BLANC 1X750ML   | 7 38227              | Cadastrado <código barras=""></código>     |   |
| 07891050000                | 07891050000903 | 91050000903 | EB VODKA ORLOFF 1X1L                       | 8 3687               | Cadastrado <código barras=""></código>     |   |
| 07891050000                | 07891050000460 | 91050000460 | EB WHISKY NATU NOBILIS APERITIVO 1X1L      | 9 39228              | Cadastrado <código barras=""></código>     |   |
| 07891000325                | 07891000325131 | 91000325131 | OMBOM NESTLE ESPECIALIDADES 1X251G         | 10 29878             | Cadastrado <código barras=""></código>     |   |
|                            | 07898634584880 | 98634584880 | OPO DESC COPOBOM BCO PS 200ML 25X100UN     | 11 37233             | Não Cadastrado <com ean=""></com>          |   |
|                            | 07897534800595 | 97534800595 | ESINF VOREL LAVANDA 6X2LT                  | 12 43444             | Não Cadastrado <com ean=""></com>          |   |
| 07891141036                | 07891141036170 | 91141036170 | UCO AURORA UVA INTEGRAL TINTO TP 6X1,5LT   | 13 42210             | Cadastrado <código barras=""></código>     |   |
| 07891                      | 07891141036170 | 91141036170 | UCO AURORA UVA INTEGRAL TINTO TP 6X1,5LT   | 12 43444<br>13 42210 | Nao Cadastrado <código barras=""></código> |   |

#### **OBSERVAÇÃO**

**Status - Não Cadastrado <Com EAN>** Significa que o produto não está cadastrado no sistema e não foi vinculado pelo código de barras (EAN). Você precisará cadastrar o produto manualmente ou vincular o código de barras para atualizá-lo, conforme a imagem abaixo.

Last update: 2025/02/27 implantacao:nota\_fiscal\_destinada http://wiki.iws.com.br/doku.php?id=implantacao:nota\_fiscal\_destinada&rev=1740685027 19:37

| •        | Status                            | <b>▼</b> # <b>▼</b> | Cód.Forn. | ▼ Descrição ▼                    | EAN -          | EAN Trib. 👻    | EAN Cad |
|----------|-----------------------------------|---------------------|-----------|----------------------------------|----------------|----------------|---------|
|          | Não Cadastrado <com ean=""></com> | 1                   | 76-2      | MASSA PLASTICA 400G BRANCA       | 07898362380259 | 07898362380259 |         |
|          | Não Cadastrado <com ean=""></com> | 2                   | 4568-6    | CIMENTO COLA ITAU ACI 20KG       | 07898265336032 | 07898265336032 |         |
| <u> </u> | Não Cadastrado <com ean=""></com> | 3                   | 3 76-2    | MASSA PLASTICA 400G BRANCA       | 07898362380259 | 07898362380259 |         |
|          | Não Cadastrado <com ean=""></com> | 4                   | 552-0     | CIMENTO COLA ACI QUARTZOLIT 20KG | 07897255904060 | 07897255904060 |         |
|          | Não Cadastrado <com ean=""></com> | E                   | 5 12-4    | JOELHO ESGOTO 90 X 100MM         | 07897801300223 | 07897801300223 |         |

**Status - Não Cadastrado <Sem EAN>** Significa que o produto não está cadastrado no sistema e também não foi vinculado pelo código do fornecedor. Nesse caso, será necessário cadastrar o produto manualmente ou vincular o código do fornecedor, conforme a imagem abaixo.

| • | Status                            | <b>▼</b> # ▼ | Cód.Forn. 🔻 | Descrição 🗸       | EAN 🔻 | EAN Trib. 🔫 | EAN Cad. 🔻 |
|---|-----------------------------------|--------------|-------------|-------------------|-------|-------------|------------|
| × | Não cadastrado <sem ean=""></sem> |              | 001         | GELO CUBO 2 KGS   |       |             |            |
| 8 | Não cadastrado <sem ean=""></sem> | 2            | 002         | GELO CUBO 4,8 KGS |       |             |            |
| 8 | Não cadastrado <sem ean=""></sem> | 3            | 002         | GELO CUBO 4,8 KGS |       |             |            |

**Status - Cadastrado <Código Barras>** Indica que o produto já está cadastrado no sistema e vinculado pelo código de barras. Nesse caso, as informações do produto serão automaticamente reconhecidas e associadas corretamente, conforme a imagem abaixo.

| • | Status                                 | ▼ # ▼ Cód.Forn. · | Descrição                                | EAN            | ▼ EAN Trib.    | • | EAN Cad. 👻     |
|---|----------------------------------------|-------------------|------------------------------------------|----------------|----------------|---|----------------|
| 1 | Cadastrado <código barras=""></código> | 1 904932RE        | Cerv Heineken Pil 0,350lt Sleekdes12unpb | 07896045506873 | 07896045506873 |   | 07896045506873 |
| ~ | Cadastrado <código barras=""></código> | 2 903940RE        | Cerv Heineken Pil 0,473Lt Des 12Unpbr    | 07896045506248 | 07896045506248 |   | 07896045506248 |
| ~ | Cadastrado <código barras=""></código> | 3 903478RE        | Cerv Heineken Pil 0,330Gfa Desc 4X6Unpbr | 0000078936683  | 00000078936683 |   | 00000078936683 |
| ~ | Cadastrado <código barras=""></código> | 4 904961RE        | Cerv Heineken 0,0% 0,350ltsleekdes12unpb | 07896045506910 | 07896045506910 |   | 07896045506910 |
| - | Cadastrado <código barras=""></código> | 5 903996RE        | Cerv Heineken 0,0% 0,330Gfa Des 4X6Unpbr | 07896045506040 | 07896045506040 |   | 07896045506040 |

**Status - Cadastrado <Código Forn>** Significa que o produto já está cadastrado no sistema e vinculado pelo código do fornecedor. As informações do produto serão associadas corretamente com base nesse código, conforme a imagem abaixo.

| •        | Status                                | • # • | Cód.Forn. 🔻 | Descrição 🔻                         | • | EAN - | EAN | N Trib | EAN Cad.       | • |
|----------|---------------------------------------|-------|-------------|-------------------------------------|---|-------|-----|--------|----------------|---|
| <b>Q</b> | Cadastrado <código forn.=""></código> | 1     | 57000       | PICANHAA GOLD BEEF RESF.            |   |       |     |        | 07908026811248 | 5 |
| •        | Cadastrado <código forn.=""></código> | 2     | 89000       | PICANHA PRIME GRILL GOLD BEEF RESF. |   |       |     |        | 0000000007498  | 3 |

**Status - Forçado pelo Usuário -** Significa que o produto foi identificado manualmente pelo usuário, ou seja, o próprio usuário inseriu as informações do produto no sistema, mesmo que ele não tenha sido vinculado automaticamente por código de barras ou código do fornecedor, conforme a imagem abaixo.

| • | Status               | <b>+</b> ↓ # + | Cód.Forn. 🔻 | Descrição 👻                          | EA | ۰ . | EAN Trib. 🔻 | EAN Cad        |
|---|----------------------|----------------|-------------|--------------------------------------|----|-----|-------------|----------------|
| 8 | Forçado pelo Usuário | 1              |             | CC SEM ACUCAR RETORNAVEL 2L RT 9X2L  |    |     |             | 07891991295185 |
| 8 | Forçado pelo Usuário | 2              |             | COCA COLA RETORNAVEL PET 2L RT 9X2L  |    |     |             | 07894900700015 |
| 2 | Forçado pelo Usuário | 3              |             | SCHW CITRUS ORIGINAL PET 1,5L 6X1,5L |    |     |             | 07894900180541 |
| 8 | Forçado pelo Usuário | 4              |             | FTA LARANJA RETORNAVEL 2L P 9X2L     |    |     |             | 07898953148541 |

Clique com o **"botão direito do mouse"** sobre o produto, e serão exibidas todas as ações disponíveis para esse item, permitindo que você execute a ação desejada, conforme a imagem abaixo.

| Cadastrar Novo (copiar prod. já ca |           |
|------------------------------------|-----------|
|                                    | dastrado) |
| Associar Cod. do Fornecedor        |           |
| Associar Cod. de Barras            |           |
| Ativar Produto                     |           |
| Cadastro Produto                   |           |
| Desassociar Cod. de Barras         |           |
| Desassociar Cod. Fornecedor        |           |
| Alterar NCM conforme Doc. Fiscal   |           |
| Alterar CEST conforme Doc. Fiscal  |           |
| Alterar Pis/Cofins conforme Doc. F | iscal     |
| Forçar identificação do Produto    |           |

Caso o produto seja **"Novo"**, selecione a opção **"Cadastrar Novo..."**. Nessa tela, você terá a opção de cadastrar o produto com as seguintes informações:

**"Balança"** – O cadastro de produtos que serão utilizados na balança, como itens de **"açougue"** ou **"hortifruti"**, deve ter um código com no máximo 6 caracteres. Caso não tenha um código, você pode clicar no botão **"Código"** para gerar um código internamente, marcando como **"Novo"**. Essas informações garantem que o produto seja registrado corretamente para utilização em balança, conforme a imagem abaixo.

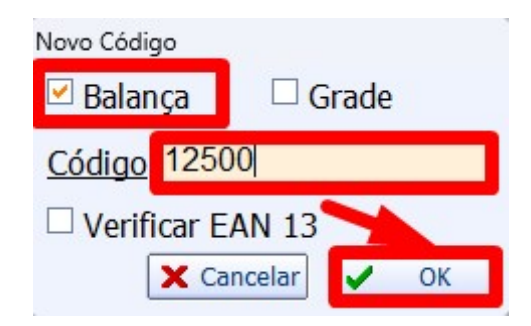

**"Grade"** – O cadastro de produtos que serão utilizados com grade, como itens de **roupas** ou **calçados**, permite definir diferentes variações, como **tamanho, cor e modelo**. Isso possibilita um melhor controle de estoque e facilita a seleção do produto no momento da venda. Conforme a imagem abaixo.

| Novo Código         |            |  |  |  |  |  |
|---------------------|------------|--|--|--|--|--|
| 🗆 Balança           | 🗹 Grade    |  |  |  |  |  |
| <u>Código</u> 00000 | 000000002  |  |  |  |  |  |
| 🗆 Verificar EAN 13  |            |  |  |  |  |  |
| 🗙 Cano              | celar 🗸 OK |  |  |  |  |  |

**"Código Interno"** – Utilizado para cadastrar produtos que não possuem código EAN-13. Nesse caso, o sistema gerará um código interno exclusivo para identificar o produto de forma única no estoque e

### nas vendas. Conforme a imagem abaixo.

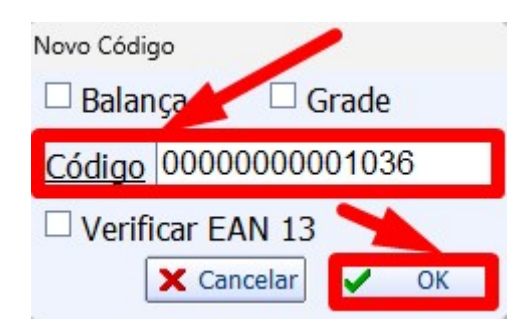

**"Código EAN13"** – Utilizado para cadastrar produtos que possuem um **código de barras EAN-13**, conforme informado na **Nota Fiscal**. Esse código é padronizado e permite a identificação do produto de forma única no sistema. Conforme a imagem abaixo.

| Novo Códi     | go          |       |
|---------------|-------------|-------|
| 🗆 Balar       | nça 🗆 G     | rade  |
| <u>Código</u> | 078982026   | 14483 |
| Verif         | icar EAN 13 |       |
| (             | 🗙 Cancelar  | V OK  |

Será exibida a tela de **cadastro do produto**, com as informações extraídas automaticamente do arquivo **XML**. É necessário **confirmar os dados** antes de salvar. Caso haja dúvidas sobre a parte fiscal, é fundamental **consultar a contabilidade** para garantir que todas as informações estejam corretas. Conforme a imagem abaixo.

| lovo item do esto | oque                                                                                                    |           |                                |                      |                                    |  |  |
|-------------------|----------------------------------------------------------------------------------------------------|-----------|--------------------------------|----------------------|------------------------------------|--|--|
| Descrição         |                                                                                                    |           |                                |                      |                                    |  |  |
| Descrição         | COCA COLA PET 1LT                                                                                                    |           |                                |                      |                                    |  |  |
| Descr.Sucinta     | COCA COLA PET 1LT                                                                                                    |           | Código 7894900011715           | 🗌 Verificar EAN      |                                    |  |  |
| Atributos         |                                                                                                    |           |                                |                      |                                    |  |  |
| Seção             | BEBIDAS                                                                                                    | Grupo     | REFRIGERANTES                  | Subgrupo             | REFRIGERANTE PET ACIMA 1L          |  |  |
| Fabricante        | COCA COLA-FLUMINENSE RJ R ~                                                                                                    | Marca     | SEM MARCA Y                    | Tamanho              | ÚNICO 🗸                            |  |  |
| Finalidade        | Mercadoria para Revenda 🛛 🗸 Un                                                                                                    |           | UN                             | Class.<br>Pis/Cofins | REFRIGERANTES                      |  |  |
| Local             | Não Cadastrado V                                                                                                    | Linha     | Não Cadastrado 🗸               | Tipo                 | Não Cadastrado 🗸                   |  |  |
| Impostos          |                                                                                                    |           |                                |                      |                                    |  |  |
| Tributação        | F V Tipo Trib. Pis/Cofins                                                                                                    | Aliquota  | Zero V Cod. NCM                | 22021000             | Origem 0 - Nacional, exceto as i ~ |  |  |
| Valores           |                                                                                                    |           |                                |                      |                                    |  |  |
| Custo             | 5,42 MarkUp 24                                                                                                    | 4,3542%   | MarkDown 19,5846% Preço        | Venda                | 6,74 MarkUp 0,00%                  |  |  |
| Máx.Desc.         | 0,00% Mkp Preço Min. 24                                                                                                    | 4,3542%   | Mkd Preço Mín. 19,5846% Preço  | Mín.                 | 6,74 MarkDown 20,00%               |  |  |
| Estoque           | Adicionais                                                                                                    |           |                                |                      |                                    |  |  |
|                   |                                                                                                    | otrolar L | te Bebida Alcoólica Proibir Mu | tiplicação no        | PDV                                |  |  |
| Estoque Mín.      | extoque   COCA COLA PET 1LT   CoCA COLA PET 1LT   Código   Zeroniza   BEBIDAS   Subgrupo   REFRIGERANTE PET ACIMA 1L ×   COCA COLA-FLUMINENSE RJ R ×   Marca   SEM MARCA   Imanaho   ÚNICO   COCA COLA-FLUMINENSE RJ R ×   Marca   SEM MARCA   Imanaho   ÚNICO   Variana Revenda   Unidade   UN   Variana   REFRIGERANTES   Variana   Não Cadastrado   Inha   Não Cadastrado   Tipo   Não Cadastrado   Variana   Servera   Codução   Controlar Lote   Bebida Alcoólica   Proibir Mutiplicação no PDV   áx.   O |           |                                |                      |                                    |  |  |

É necessário preencher os seguintes campos:

- Seção
- Grupo
- Subgrupo

Caso a empresa **não utilize classificação de setores**, basta preencher todos os campos com **"0.PRODUTOS EM GERAL"**. Conforme a imagem abaixo.

| Atributos |                     |        |       |                |   |          |                |   |
|-----------|---------------------|--------|-------|----------------|---|----------|----------------|---|
| Seção     | 0.PRODUTOS EM GERAL | $\sim$ | Grupo | Não Cadastrado | ~ | Subgrupo | Não Cadastrado | ~ |
|           |                     |        |       |                |   |          |                |   |

"Unidade" - Selecione a unidade de venda do produto, como:

- UN (Unidade)
- CX (Caixa)
- KG (Quilograma)
- **LT** (Litro)

Entre outras opções conforme necessário. Conforme a imagem abaixo.

| Unidade | UN | ~ |
|---------|----|---|
|         | CJ | ^ |
|         | CX |   |
|         | EB |   |
|         | FD |   |
|         | KG |   |
|         | LT |   |
|         | MI | ~ |

"Finalidade" - Informe a finalidade do produto na empresa, selecionando a opção adequada, como:

- **Revenda** (Produto destinado à venda)
- Matéria-prima (Utilizado na produção)
- Consumo Interno (Uso dentro da empresa)
- Ativo Imobilizado (Bens permanentes da empresa)

Conforme a imagem abaixo.

| Finalidade | Mercadoria para Revenda | ~ |
|------------|-------------------------|---|
|            | Mercadoria para Revenda | ^ |
|            | Serviços                |   |
|            | Matéria-Prima           |   |
|            | Embalagem               |   |
|            | Produto em Processo     |   |
|            | Ativo Imobilizado       |   |
|            | Produto Acabado         | ~ |

**"Tipo Trib. PIS/COFINS"** – Informe a tributação aplicável ao produto para **PIS** e **COFINS**, conforme a legislação vigente. As opções podem incluir:

- Tributado integralmente
- Isento
- Substituição Tributária
- Alíquota Zero
- Outras opções conforme o regime fiscal da empresa

Caso haja dúvidas, consulte o setor **contábil/fiscal** para garantir o correto preenchimento. Conforme a imagem abaixo.

| Tipo Trib. Pis/Cofins | Aliquota Zero                  | ~ |
|-----------------------|--------------------------------|---|
|                       | Tributado                      | ^ |
|                       | Aliquota Zero                  |   |
|                       | Monofásico                     |   |
|                       | Substituição Tributária        |   |
|                       | Isenta de Contribuição         |   |
|                       | Sem Incidência da Contribuição |   |
|                       | Com Suspensão da Contribuição  | ¥ |

O cadastro das tributações do produto deve ser preenchido com orientação do contador da empresa, garantindo conformidade com a legislação fiscal e evitando problemas tributários.

**"Preço Venda"** – Informe o valor pelo qual o produto será vendido ao cliente. Esse preço pode ser definido com base no custo de aquisição, margem de lucro e estratégia comercial da empresa. Conforme a imagem abaixo.

| Preço Venda | 6,74 |
|-------------|------|
| -           |      |

Após preencher todas as informações, clique no botão **"OK"** para salvar o cadastro do produto e concluir o processo. Conforme a imagem abaixo.

| que                                                                                                    |                                                                                                    |                                                                                                    |                                                                                                    |                                                                                                    |                                                                                                    |                                                                                                    |                                                                                                    |                                                                                                    |                                                                                                    |                                                                                                    |
|----------------------------------------------------------------------------------------------------|----------------------------------------------------------------------------------------------------|----------------------------------------------------------------------------------------------------|----------------------------------------------------------------------------------------------------|----------------------------------------------------------------------------------------------------|----------------------------------------------------------------------------------------------------|----------------------------------------------------------------------------------------------------|----------------------------------------------------------------------------------------------------|----------------------------------------------------------------------------------------------------|----------------------------------------------------------------------------------------------------|----------------------------------------------------------------------------------------------------|
| COCA COLA PET 1LT                                                                                                    |                                                                                                    |                                                                                                    |                                                                                                    |                                                                                                    |                                                                                                    |                                                                                                    |                                                                                                    |                                                                                                    |                                                                                                    |                                                                                                    |
| COCA COLA PET                                                                                                    | 1LT                                                                                                    |                                                                                                    |                                                                                                    | <u>Código</u> 7894900011715                                                                                                    |                                                                                                    |                                                                                                    | Verificar                                                                                                    | EAN                                                                                                    |                                                                                                    |                                                                                                    |
|                                                                                                    |                                                                                                    |                                                                                                    |                                                                                                    |                                                                                                    | 2.01<br>2.01                                                                                                    |                                                                                                    |                                                                                                    |                                                                                                    |                                                                                                    |                                                                                                    |
| BEBIDAS<br>COCA COLA-FLUMINENSE RJ R                                                                                                    |                                                                                                    | ~ G                                                                                                    | irupo                                                                                                    | REFRIGERANTE                                                                                                    | S                                                                                                    | ~                                                                                                    | Subgrupo                                                                                                    | REFRIGE                                                                                                    | ERANTE PET A                                                                                                    | CIMA 1L 🗸                                                                                                    |
|                                                                                                    |                                                                                                    | nte COCA COLA-FLUMINENSE RJ R 🗸                                                                                                    |                                                                                                    | ~ M                                                                                                    | larca                                                                                                    | SEM MARCA                                                                                                    |                                                                                                    | ~                                                                                                    | Tamanho                                                                                                    | ÚNICO                                                                                                    |
| :OCA COLA-FLUMINENSE RJ<br>/lercadoria para Revenda<br>lão Cadastrado                                                                                                    | ~ U                                                                                                    |                                                                                                    |                                                                                                    | nidade                                                                                                    | UN                                                                                                    |                                                                                                    | ~                                                                                                    | Class.<br>Pis/Cofins                                                                                                    | REFRIGE                                                                                                    | ERANTES                                                                                                    |
| Não Cadastrado                                                                                                    | )                                                                                                    | ~ Li                                                                                                    | inha                                                                                                    | Não Cadastrado                                                                                                    |                                                                                                    | ~                                                                                                    | Tipo                                                                                                    | Não Cad                                                                                                    | astrado                                                                                                    | ~                                                                                                    |
| E V                                                                                                    | Tipo Trib Pic/Col                                                                                                    | fine A                                                                                                    | liquota                                                                                                    | Zero                                                                                                    | V Cod                                                                                                    | NCM                                                                                                    | 22021000                                                                                                    | Origem                                                                                                    | 0 - Nacional e                                                                                                    | vroto ac l v                                                                                                    |
| • [55]                                                                                                    | ripo rito, rioj col                                                                                                  |                                                                                                    | nquota                                                                                                    | Leio                                                                                                    | cou.                                                                                                    | - HCH                                                                                                    | 22021000                                                                                                    | ongen                                                                                                    | o nacional, e                                                                                                    | ACCELO US I                                                                                                    |
| 5,42                                                                                                    | MarkUp                                                                                                    | 24,3                                                                                                    | 3542%                                                                                                    | MarkDown                                                                                                    | 19,5846%                                                                                                    | Preço                                                                                                    | Venda                                                                                                    | 6,74                                                                                                    | MarkUp<br>Padrão                                                                                                    | 0,00%                                                                                                    |
| 0,00%                                                                                                    | Mkp Preço Min.                                                                                                    | 24,:                                                                                                    | 3542%                                                                                                    | Mkd Preço Mín.                                                                                                    | 19,5846%                                                                                                    | Preço                                                                                                    | Mín.                                                                                                    | 6,74                                                                                                    | MarkDown<br>Padrão                                                                                                    | 20,00%                                                                                                    |
|                                                                                                    | Adicionais                                                                                                    |                                                                                                    |                                                                                                    |                                                                                                    |                                                                                                    |                                                                                                    |                                                                                                    |                                                                                                    |                                                                                                    |                                                                                                    |
| 0                                                                                                    | Cotação [                                                                                                    | Cont                                                                                                    | rolar Lo                                                                                                    | te 🗌 Bebida Al                                                                                                    | coólica 🗌 Pre                                                                                                    | oibir Mu                                                                                                    | tiplicação no l                                                                                                    | PDV                                                                                                    |                                                                                                    |                                                                                                    |
| COCA COLA PET 1LT       Código       7894900011715       Verificar EAN         BEBIDAS          Grupo       REFRIGERANTES       Subgrupo       REFRIGERANTE PET ACIMA 1L         COCA COLA-FLUMINENSE RJ R       Marca       SEM MARCA       Tamanho       ÚNICO         Coca cola-FLUMINENSE RJ R       Marca       SEM MARCA       Tamanho       ÚNICO         Mercadoria para Revenda       Unidade       UN       Class.<br>Pis/Cofins       REFRIGERANTES       Não Cadastrado         Não Cadastrado <ul> <li>Linha</li> <li>Não Cadastrado</li> <li>Tipo</li> <li>Não Cadastrado</li> <li>Sigo Cod. NCM</li> <li>Z2021000</li> <li>Origem</li> <li>O - Nacional, exceto as I</li> <li>Sigo Code Note</li> <li>Sigo Code Note</li>       &lt;</ul> | toque 🗌 Item Vas                                                                                                    | ilhame 🗌 Pa                                                                                                    | drão                                                                                                    |                                                                                                    |                                                                                                    |                                                                                                    |                                                                                                    |                                                                                                    |                                                                                                    |                                                                                                    |
|                                                                                                    | COCA COLA PET<br>COCA COLA PET<br>BEBIDAS<br>COCA COLA-FI<br>Mercadoria para<br>Não Cadastrado<br>F<br>5,42<br>0,00% | COCA COLA PET 1LT<br>COCA COLA PET 1LT<br>BEBIDAS<br>COCA COLA-FLUMINENSE RJ R<br>Mercadoria para Revenda<br>Não Cadastrado<br>F Vipo Trib. Pis/Col<br>5,42 MarkUp<br>0,00% Mkp Preço Min. | COCA COLA PET 1LT COCA COLA PET 1LT COCA COLA PET 1LT BEBIDAS G COCA COLA-FLUMINENSE RJ R M Mercadoria para Revenda U Não Cadastrado Li F 5,42 MarkUp 24, 0,00% Mkp Preço Min. 24, Adicionais Cotação Cont | COCA COLA PET 1LT COCA COLA PET 1LT COCA COLA PET 1LT BEBIDAS Grupo COCA COLA-FLUMINENSE RJ R Marca Mercadoria para Revenda Unidade Não Cadastrado Linha F Jipo Trib. Pis/Cofins Aliquota 5,42 MarkUp 24,3542% 0,00% Mkp Preço Min. 24,3542% Cotação Controlar Lo | COCA COLA PET 1LT COCA COLA PET 1LT COCA COLA PET 1LT COCA COLA PET 1LT COCA COLA-FLUMINENSE RJ R Grupo REFRIGERANTE COCA COLA-FLUMINENSE RJ R Marca SEM MARCA Mercadoria para Revenda Unidade UN Não Cadastrado Unidade UN Não Cadastrado I Linha Não Cadastrado F I Ipo Trib. Pis/Cofins Aliquota Zero 5,42 MarkUp 24,3542% MarkDown 0,00% Mkp Preço Min. Adicionais Controlar Lote Bebida Adicionais Controlar Lote Bebida Adicionais | COCA COLA PET 1LT       Código       7894900011715         COCA COLA PET 1LT       Código       7894900011715         BEBIDAS       Y       Grupo       REFRIGERANTES         COCA COLA-FLUMINENSE RJ R       Marca       SEM MARCA         Mercadoria para Revenda       Y       Unidade       UN         Não Cadastrado       Y       Linha       Não Cadastrado         F       Y       Tipo Trib. Pis/Cofins       Aliquota Zero       Y       Cod         5,42       MarkUp       24,3542%       MarkDown       19,5846%         0,00%       Mkp Preço Min.       24,3542%       Mkd Preço Min.       19,5846% | COCA COLA PET 1LT       Códige       7894900011715         COCA COLA PET 1LT       Códige       7894900011715         BEBIDAS       Y       Grupo       REFRIGERANTES         COCA COLA-FLUMINENSE RJ R       Marca       SEM MARCA       Y         Mercadoria para Revenda       Unidade       UN       Y         Não Cadastrado       Y       Linha       Não Cadastrado       Y         F       Y       Tipo Trib. Pis/Cofins       Aliquota Zero       Cod. NCM         5,42       MarkUp       24,3542%       MarkDown       19,5846%       Preço         0,00%       Mkp Preço Min.       24,3542%       Mkd Preço Mín.       19,5846%       Preço         0       Cotação       Controlar Lote       Bebida Alcoólica       Proibir Mu | COCA COLA PET 1LT       Código       7894900011715       Verificar         COCA COLA PET 1LT       Código       7894900011715       Verificar         BEBIDAS       ✓       Grupo       REFRIGERANTES       ✓       Subgrupo         COCA COLA-FLUMINENSE RJ R       Marca       SEM MARCA       ✓       Tamanho         Mercadoria para Revenda       ✓       Unidade       UN       ✓       Class.         Não Cadastrado       ✓       Linha       Não Cadastrado       ✓       Tipo         F       ✓       Tipo Trib. Pis/Cofins       Aliquota Zero       ✓       Cod. NCM       22021000         5,42       MarkUp       24,3542%       MarkDown       19,5846%       Preço Venda         0,00%       Mkp Preço Min.       24,3542%       Mkd Preço Min.       19,5846%       Preço Mín.         0       Cotação       Controlar Lote       Bebida Alcoólica       Proibir Mutiplicação no I | COCA COLA PET 1LT       Código       7894900011715       Verificar EAN         COCA COLA PET 1LT       Código       7894900011715       Verificar EAN         BEBIDAS       Grupo       REFRIGERANTES       Subgrupo       REFRIGE         COCA COLA-FLUMINENSE RJ R       Marca       SEM MARCA       Tamanho       ÚNICO         Mercadoria para Revenda       Unidade       UN       Class.       Pis/Cofins       REFRIGE         Não Cadastrado       Unidade       UN       Class.       REFRIGE       Não Cadastrado       Tipo       Não Cada         F       Tipo Trib. Pis/Cofins       Aliquota Zero       Cod. NCM       22021000       Origem         5,42       MarkUp       24,3542%       MarkDown       19,5846%       Preço Venda       6,74         0,00%       Mkp Preço Min.       24,3542%       MarkDown       19,5846%       Preço Mín.       6,74         0       Cotação       Controlar Lote       Bebida Alcoólica       Proibir Mutiplicação no PDV | COCA COLA PET 1LT       Código       7894900011715       Verificar EAN         BEBIDAS       Grupo       REFRIGERANTES       Subgrupo       REFRIGERANTE PET A         COCA COLA-FLUMINENSE RJ R       Marca       SEM MARCA       Tamanho       ÚNICO         Mercadoria para Revenda       Unidade       UN       Class.<br>Pis/Cofins       REFRIGERANTES         Não Cadastrado       Linha       Não Cadastrado       Tipo       Não Cadastrado         F       Tipo Trib. Pis/Cofins       Aliquota Zero       Cod. NCM       22021000       Origem       - Nacional, e         5,42       MarkUp       24,3542%       MarkDown       19,5846%       Preço Venda       6,74       MarkDown         0       Cotação       Controlar Lote       Bebida Alcoólica       Proibir Mutiplicação no PDV |

Caso a "Tributação" seja "F", isso indica que o produto está sujeito à Substituição Tributária.

Conforme imagem abaixo:

| Impostos   |   |        |                       |               |        |          |          |        |                             |
|------------|---|--------|-----------------------|---------------|--------|----------|----------|--------|-----------------------------|
| Tributação | F | $\sim$ | Tipo Trib. Pis/Cofins | Aliquota Zero | $\sim$ | Cod. NCM | 20098921 | Origem | 0 - Nacional, exceto as i 🗸 |
|            |   |        |                       |               |        |          |          |        |                             |

Quando o produto está sujeito à Substituição Tributária, é necessário preencher os seguintes campos:

- MVA (Margem de Valor Agregado): Porcentagem utilizada para o cálculo da substituição tributária que será aplicada sobre o valor da mercadoria.
- Alíquota Trib.: Refere-se à alíquota interna do ICMS-ST que será aplicada para o cálculo da substituição tributária.
- CEST (Código Especificador da Substituição Tributária): Código que identifica o produto ou serviço no sistema de Substituição Tributária do ICMS, conforme a tabela da Secretaria da Fazenda.

Será exibida uma tela para que você informe os dados necessários, como **MVA**, **Alíquota Trib.** e **CEST**, conforme a imagem abaixo.

| 0    |                     | -             |                 |
|------|---------------------|---------------|-----------------|
| MVA  | 1<br>30,0000 Alíqu  | iota Trib.    | 2<br>18,0000    |
| CEST | 1701100 3           |               | 1               |
| MV/  | A Ajustar MVA quand | o proveniente | e de outra UF 🕇 |
|      | ×                   | Cancelar      | 🖌 Ok            |

No campo **"Tipo Trib. PIS/COFINS"**, a tributação deve ser escolhida conforme a orientação do contador, considerando o regime tributário da empresa. Exemplos:

- **Tributado:** indica que o produto não será tributado integralmente por PIS e COFINS
- Isento: Produto não sofre a incidência de PIS e COFINS.
- Alíquota Zero: Produto tem uma alíquota de PIS/COFINS igual a zero.
- Substituição Tributária: O tributo é pago por outro responsável, como o fabricante ou importador.

Conforme imagem abaixo.

| Impostos   |   |   |                       |               |   |          |          |        |                             |
|------------|---|---|-----------------------|---------------|---|----------|----------|--------|-----------------------------|
| Tributação | F | ~ | Tipo Trib. Pis/Cofins | Aliquota Zero | ~ | Cod. NCM | 20098921 | Origem | 0 - Nacional, exceto as i 🗸 |
|            |   |   |                       |               |   |          | -        |        |                             |

Quando o **"Tipo Trib. PIS/COFINS"** não for **"Tributado"**, é necessário informar o Código EFD (Escrituração Fiscal Digital) do produto. O Código EFD é utilizado para identificar o tipo de tributação e a forma de apuração do ICMS, PIS, COFINS, entre outros tributos, na escrituração fiscal digital. Esse código ajuda a garantir que a tributação do produto seja registrada corretamente nos arquivos fiscais da empresa, como o SPED Fiscal. É recomendável que você consulte a contabilidade da empresa para obter o Código EFD correto para o produto, garantindo conformidade com a legislação fiscal.

Conforme imagem abaixo.

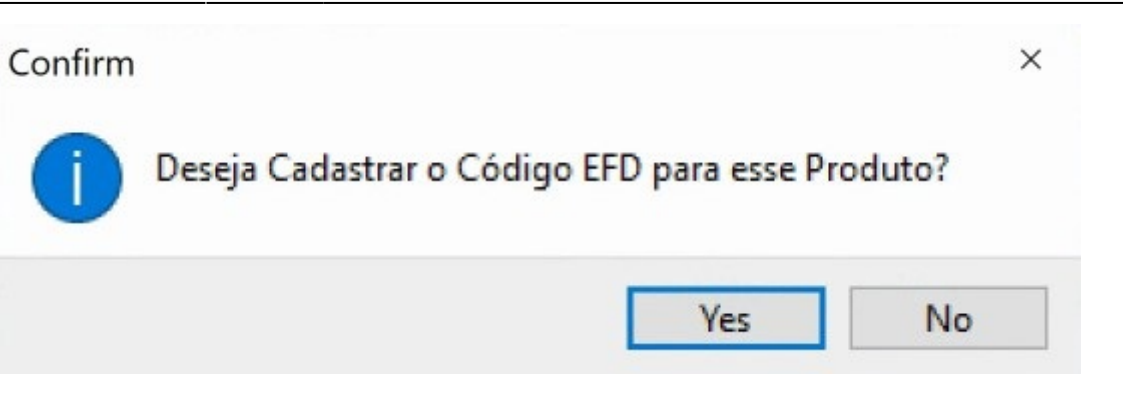

Em seguida, o sistema irá exibir a tabela **EFD PIS/COFINS**, onde você deve selecionar o **código EFD** correto, conforme a tributação do produto. Após selecionar o código correto, clique no botão **"OK"** para confirmar e salvar as informações. Conforme a imagem abaixo.

| Código 🔻 | Descrição 👻                                                            | Inicio 🔫   | Termino |  |
|----------|------------------------------------------------------------------------|------------|---------|--|
| 114      | Crédito referente à aquisição de álcool anidro para adição à gasolina, | 01/01/2011 |         |  |
| 115      | Crédito referente à aquisição de álcool anidro para adição à gasolina, | 01/01/2011 |         |  |
| 411      | Preparações compostas, não alcoólicas (extratos concentrados ou sa     | 01/01/2018 |         |  |
| 412      | Preparações compostas, não alcoólicas (extratos concentrados ou sa     | 01/01/2018 |         |  |
| 413      | Preparações compostas, não alcoólicas (extratos concentrados ou sa     | 01/01/2018 |         |  |
| 414      | Preparações compostas, não alcoólicas (extratos concentrados ou sa     | 01/01/2018 |         |  |
| 611      | Refrigerantes - PET Descartável - Até 350 ml                           | 01/05/2015 |         |  |
| 612      | Refrigerantes - PET Retornável - De 351 a 600 ml                       | 01/05/2015 |         |  |
| 613      | Refrigerantes - PET Retornável - De 601 a 1000 ml                      | 01/05/2015 |         |  |
| 614      | Refrigerantes - PET Retornável - De 1001 a 1500 ml                     | 01/05/2015 |         |  |
| 615      | Refrigerantes - PET Retornável - De 1501 a 2200 ml                     | 01/05/2015 |         |  |
| 616      | Refrigerantes - PET Retornável - Acima de 2200 ml                      | 01/05/2015 |         |  |
| 617      | Refrigerantes - PET Retornável - Todas                                 | 01/05/2015 |         |  |
| 618      | Refrigerantes - Vidro - Até 350 ml                                     | 01/05/2015 |         |  |
| 619      | Refrigerantes - Vidro - De 351 a 600 ml                                | 01/05/2015 |         |  |

O cadastro das tributações do produto deve ser preenchido com orientação do contador da empresa para garantir que todas as informações fiscais estejam corretas e em conformidade com a legislação vigente. A correta classificação tributária é essencial para evitar erros no cálculo de impostos e problemas com a fiscalização.

Será exibida tela a para associar o produto. Conforme imagem abaixo:

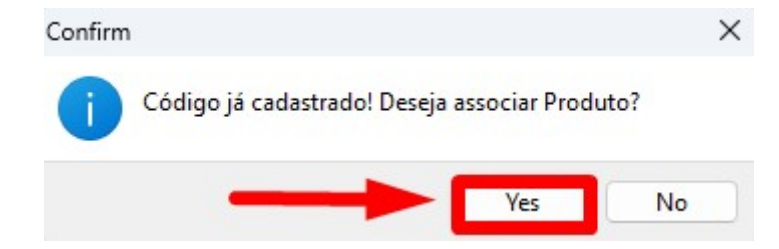

Será exibida a tela para associar código do fornecedor. Conforme imagem abaixo:

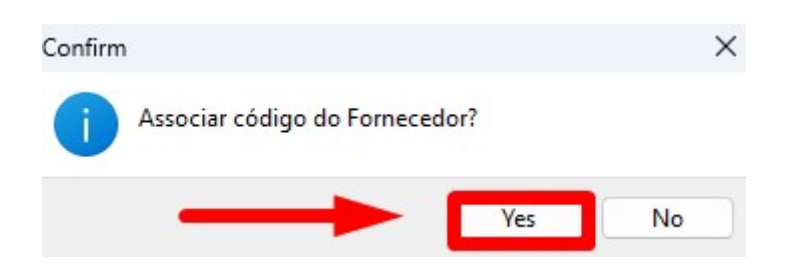

Automaticamente, o sistema retornará para a **tela de produtos**, exibindo as informações do produto que foi associado corretamente. Agora, você poderá verificar os dados cadastrados e realizar outras ações, se necessário. Conforme a imagem abaixo.

| Prod             | lutos novos no xml                                                 |                                           |                                                                                   |                                                                                                    | °              |     | ×    |
|------------------|--------------------------------------------------------------------|-------------------------------------------|-----------------------------------------------------------------------------------|----------------------------------------------------------------------------------------------------|----------------|-----|------|
|                  |                                                                    | 3501                                      | 594/UPSID                                                                         | E DISTRIBUICAO DE ALIMENTOS LTDA                                                                     |                |     |      |
| -                | Status                                                             | <b>▼</b> # ▼                              | Cód.Forn. 🔻                                                                       | Descrição 👻                                                                                          | EAN            | -   |      |
|                  | Cadastrado <código barras=""></código>                             | 1                                         | 49488                                                                             | AGUA DE COCO COCO QUADRADO SUPLEM. ALIM MAR/                                                         | 10751320708998 | 0   | 075  |
| ~                | Cadastrado <código barras=""></código>                             | 2                                         | 49490                                                                             | AGUA DE COCO COCO QUADRADO SUPLEM. ALIM MOR                                                          | 00751320388865 | C   | 075  |
| ~                | Cadastrado <código barras=""></código>                             | 3                                         | 47149                                                                             | AGUA DE COCO COCO QUADRADO TRADICIONAL TP 27X                                                        | 10751320333657 | C   | 075  |
| ~                | Cadastrado <código barras=""></código>                             | 4                                         | 34243                                                                             | BEB AGUAR SALINAS TRAD GF 1X1L                                                                       | 07897877000485 | C   | 789  |
| ~                | Cadastrado <código barras=""></código>                             | 5                                         | 12579                                                                             | BEB CONHAQUE ALBA C/MEL 1X470ML                                                                      | 07896271101330 | C   | 789  |
| ~                | Cadastrado <código barras=""></código>                             | 6                                         | 34712                                                                             | BEB VINHO CHILANO CARMENERE TTO 1X750ML                                                              | 07808725404706 | C   | 780  |
| ~                | Cadastrado <código barras=""></código>                             | 7                                         | 38227                                                                             | BEB VINHO CHILANO SAUVIGNON BLANC 1X750ML                                                            | 07804641500034 | C   | 0780 |
| ~                | Cadastrado <código barras=""></código>                             | 8                                         | 3687                                                                              | BEB VODKA ORLOFF 1X1L                                                                                | 07891050000903 | C   | 789  |
| ~                | Cadastrado <código barras=""></código>                             | 9                                         | 39228                                                                             | BEB WHISKY NATU NOBILIS APERITIVO 1X1L                                                               | 07891050000460 | C   | 789  |
| ~                | Cadastrado <código barras=""></código>                             | 10                                        | 29878                                                                             | BOMBOM NESTLE ESPECIALIDADES 1X251G                                                                  | 07891000325131 | C   | 789  |
| 8                | Não cadastrado <sem ean=""></sem>                                  | 11                                        |                                                                                   | COPO DESC COPOBOM BCO PS 200ML 25X100UN                                                              |                |     |      |
| 1                | Cadastrado <código barras=""></código>                             | 12                                        | 43444                                                                             | DESINF VOREL LAVANDA 6X2LT                                                                           | 07897534800595 | C   | 789  |
| ~                | Cadastrado <código barras=""></código>                             | 13                                        | 42210                                                                             | SUCO AURORA UVA INTEGRAL TINTO TP 6X1,5LT                                                            | 07891141036170 | C   | 789  |
| _                |                                                                    |                                           |                                                                                   |                                                                                                    |                |     |      |
| Assoc<br>1º Item | ciar os códigos EAN do XML<br>(Total 13)<br>primir ▼ ① Comparações | Divergen<br>Exister<br>Exister<br>Exister | cias < <clique p<br="">n produtos co<br/>n produtos co<br/>n produtos co</clique> | oara filtrar>><br>om divergencias de NCM<br>om divergencias de CEST<br>om divergencias de PIS Cofins | X Cancelar     | ] 🔽 | Ok   |

Caso o produto já esteja cadastrado e não haja vínculo com o **XML**, você pode escolher uma das seguintes opções:

- **"Associar Cod. do Fornecedor..."**: Para vincular o produto ao código do fornecedor, garantindo que ele seja reconhecido corretamente no sistema.
- **"Forçar Identificação do Produto...**": Caso não haja correspondência automática, você pode forçar a identificação do produto manualmente, inserindo as informações necessárias.

Conforme a imagem abaixo.

| A | Associar Cod. do Fornecedor             |
|---|-----------------------------------------|
| A | Associar Cod. de Barras                 |
| A | tivar Produto                           |
| 0 | Cadastro Produto                        |
| C | )esassociar Cod. de Barras              |
| C | esassociar Cod. Fornecedor              |
| A | Alterar NCM conforme Doc. Fiscal        |
| A | Alterar CEST conforme Doc. Fiscal       |
| A | Alterar Pis/Cofins conforme Doc. Fiscal |
| F | orçar identificação do Produto          |
|   | v cluir Item                            |

Após selecionar uma das opções, a tela **"Localizar"** será aberta. Nela, você deverá **buscar o produto já cadastrado no sistema**. Após localizar o produto correto, clique em **'OK'** para associá-lo ao **XML** ou ao processo de cadastro, conforme a imagem abaixo.

|                                                                                                  |                            | 3            | 501694/UPSIDE DIST                                                     | RIBUICAO DE AL         | IMEN                                                                                                    | TOS LTDA                        | 14          |                                  | 10                      |
|--------------------------------------------------------------------------------------------------|----------------------------|--------------|------------------------------------------------------------------------|------------------------|----------------------------------------------------------------------------------------------------|---------------------------------|-------------|----------------------------------|-------------------------|
| Status                                                                                           | • # •                      | Cód.Forn. 🔻  | Descri                                                                 | ção                    | •                                                                                                    | EAN                             | ▼ EA        | N Trib.                          |                         |
| Cadastrado <código barras=""></código>                                                           | 14                         | 49488        | AGUA DE COCO COCO QUAI                                                 | DRADO SUPLEM. ALIN     | MAR/                                                                                                    | 10751320708998                  | 007513207   | 708991                           | 0075132070              |
| Cadastrado <código barras=""></código>                                                           | 2 4                        | 19490        | AGUA DE COCO COCO QUAI                                                 | DRADO SUPLEM. ALIN     | MOR/                                                                                                    | 00751320388865                  | 007513203   | 388865                           | 0075132038              |
| Cadastrado <código barras=""></código>                                                           | 3 4                        | 47149        | AGUA DE COCO COCO QUAI                                                 | DRADO TRADICIONAL      | TP 27X                                                                                                    | 10751320333657                  | 007513203   | 333650                           | 0075132033              |
| Cadastrado <código barras=""></código>                                                           | 4 3                        | 34243        | BEB AGUAR SALINAS TRAD                                                 | GF 1X1L                |                                                                                                    | 07897877000485                  | 078978770   | 000485                           | 0789787700              |
| Cadastrado <código barras=""></código>                                                           | 5 1                        | 12579        | BEB CONHAQUE ALBA C/ME                                                 | EL 1X470ML             |                                                                                                    | 07896271101330                  | 078962712   | 200262                           | 0789627110              |
| Cadastrado <código barras=""></código>                                                           | 63                         | 34712        | BEB VINHO CHILANO CARME                                                | ENERE TTO 1X750ML      | (                                                                                                    | 07808725404706                  | 078087254   | 104706                           | 0780872540              |
| Cadastrado <código barras=""></código>                                                           | 73                         | 38227        | BEB VINHO CHILANO SAUVI                                                | GNON BLANC 1X750M      | L (                                                                                                    | 07804641500034                  | 078046415   | 500034                           | 0780464150              |
| Cadastrado <código barras=""></código>                                                           | 8 3                        | 3687         | BEB VODKA ORLOFF 1X1L                                                  |                        | (                                                                                                    | 07891050000903                  | 078910500   | 000903                           | 0789105000              |
| Cadastrado <código barras=""></código>                                                           | 9 3                        | 39228        | BEB WHISKY NATU NOBILIS                                                | APERITIVO 1X1L         | (                                                                                                    | 07891050000460                  | 078910500   | 000460                           | 0789105000              |
| Cadastrado <código barras=""></código>                                                           | 10 2                       | 29878        | BOMBOM NESTLE ESPECIAL                                                 | LIDADES 1X251G         |                                                                                                    | 07891000325131                  | 078910003   | 325131                           | 0789100032              |
| Não Cadastrado <com ean=""></com>                                                                | 11 3                       | 37233        | COPO DESC COPOBOM BCC                                                  | O PS 200ML 25X100UN    | N (                                                                                                    | 07898634584880                  | 078986345   | 584880                           |                         |
| Cadastrado <código barras=""></código>                                                           | 12 4                       | 13444        | DESINF VOREL LAVANDA 6X                                                | 2LT                    | (                                                                                                    | 07897534800595                  | 078975348   | 300595                           | 0789753480              |
| Cadastrado <código barras=""></código>                                                           | 13 4                       | 42210        | SUCO AURORA UVA INTEGRA                                                | AL TINTO TP 6X1,5LT    | (                                                                                                    | 07891141036170                  | 078911410   | 36170                            | 0789114103              |
| Código o                                                                                         | u descriq<br>ES            | ção do item  | 1                                                                      |                        |                                                                                                    |                                 |             | - 0<br>0 Co                      | ontendo<br>iciando      |
| Código o                                                                                         | u descriq<br>ES<br>Estoque | ção do item  | lostrar um código por produto                                          | -t Custo - Proco       | - Mar                                                                                                    | kup – Poprosontacão             | - Otdo Co   |                                  | x<br>ontendo<br>iciando |
| Código o Filtros COPO C Somente Itens com Relev.  Código COPO C                                  | u descric<br>ES<br>Estoque | ição do item | lostrar um código por produto<br>Descrição                             | <b>↓</b> Custo ↓ Preço | ✓ Mari<br>1,00 10                                                                                               | kup - Representação             | ) Qtde Co   | - □                              | vontendo<br>iciando     |
| Código o<br>☐ Filtros COPO C<br>☐ Somente Itens com<br>Relev. ▼ Código<br>000000000              | u descriu                  | ção do item  | lostrar um código por produto<br>Descrição<br>BIOM 200ML<br>BIOM 200ML |                        | ✓ Mar<br>1,00 10<br>1,00 10                                                                                     | kup - Representação<br>0,000% 1 | ) ▼ Qtde Co | - □<br>Co<br>Ini<br>0,00<br>0,00 | vntendo<br>iciando      |
| Código o<br>☐ Filtros COPO I<br>☐ Somente Itens com<br>Relev. ▼ Código<br>000000000<br>000000000 | u descriu<br>Estoque       | ição do item | lostrar um código por produto<br>Descrição<br>BIOM 300ML<br>BIOM 500ML |                        | <ul> <li>Mar</li> <li>,00</li> <li>,00</li> <li>10</li> <li>,00</li> <li>10</li> <li>,00</li> <li>10</li> </ul> | kup → Representação<br>0,000%   | 9 ▼ Qtde Co |                                  | ve.                     |

Automaticamente, o sistema retornará para a **tela de produtos**. Após finalizar o vínculo de todos os **produtos**, será necessário verificar o campo **"Divergências"**, que mostrará se houve algum erro ou

inconsistência durante o processo de cadastro ou associação dos produtos. Conforme a imagem abaixo.

| Produt                                                                                                    | tos novos no xml                       |                                                                                                    |                                                                                                    |                |                |                |            | -                         |         | ×  |
|----------------------------------------------------------------------------------------------------|----------------------------------------|----------------------------------------------------------------------------------------------------|----------------------------------------------------------------------------------------------------|----------------|----------------|----------------|------------|---------------------------|---------|----|
|                                                                                                    |                                        |                                                                                                    | 3501694/UPSIDE DISTR                                                                                        | RIBUICAO DE A  | LIMENTOS LTDA  |                |            |                           |         |    |
| -                                                                                                    | Status                                 | ▼ # ▼ Cód.Forn. ▼                                                                                      | Descrição 👻                                                                                                 | EAN            | ▼ EAN Trib.    | ▼ EAN Cad. ▼   | CEST XML - | Descrição Cad.            | ▼ U ▼ 1 | TT |
| × .                                                                                                    | Cadastrado <código barras=""></código> | 1 49488                                                                                                | AGUA DE COCO COCO QUADRADO SUPLEM. ALIM MARA                                                                | 10751320708998 | 00751320708991 | 00751320708991 |            | AGUA DE COCO QUADRADO M   | MAR CX  | Т  |
| <ul> <li>Image: A second second s</li></ul> | Cadastrado <código barras=""></código> | 2 49490                                                                                                | AGUA DE COCO COCO QUADRADO SUPLEM. ALIM MORA                                                                | 00751320388865 | 00751320388865 | 00751320388865 |            | AGUA DE COCO QUADRADO M   | IOR CX  | Т  |
| <ul> <li>Image: A second second s</li></ul> | Cadastrado <código barras=""></código> | 3 47149                                                                                                | AGUA DE COCO COCO QUADRADO TRADICIONAL TP 27X                                                               | 10751320333657 | 00751320333650 | 00751320333650 | 1701100    | AGUA DE COCO QUADRADO 1   | RAECX   | F  |
| <ul> <li>Image: A second second s</li></ul> | Cadastrado <código barras=""></código> | 4 34243                                                                                                | BEB AGUAR SALINAS TRAD GF 1X1L                                                                              | 07897877000485 | 07897877000485 | 07897877000485 | 0200400    | CACHACA SALINAS TRADICIOI | AL GF   | F  |
| × .                                                                                                    | Cadastrado <código barras=""></código> | 5 12579                                                                                                | BEB CONHAQUE ALBA C/MEL 1X470ML                                                                             | 07896271101330 | 07896271200262 | 07896271101330 | 0202300    | ALBA PET 470 ML           | GF      | F  |
| × .                                                                                                    | Cadastrado <código barras=""></código> | 6 34712                                                                                                | BEB VINHO CHILANO CARMENERE TTO 1X750ML                                                                     | 07808725404706 | 07808725404706 | 07808725404706 | 0202400    | VINHO CHILANO CARMENERE   | 750 GF  | F  |
| × .                                                                                                    | Cadastrado <código barras=""></código> | 7 38227                                                                                                | BEB VINHO CHILANO SAUVIGNON BLANC 1X750ML                                                                   | 07804641500034 | 07804641500034 | 07804641500034 | 0202400    | VINHO CHILANO SUAVIGNON I | 3LAI GF | F  |
| × .                                                                                                    | Cadastrado <código barras=""></código> | 8 3687                                                                                                 | BEB VODKA ORLOFF 1X1L                                                                                       | 07891050000903 | 07891050000903 | 07891050000903 | 0201800    | ORLOFF GARRAFA 1 L        | GF      | F  |
| <ul> <li>Image: A second second s</li></ul> | Cadastrado <código barras=""></código> | 9 39228                                                                                                | BEB WHISKY NATU NOBILIS APERITIVO 1X1L                                                                      | 07891050000460 | 07891050000460 | 07891050000460 | 0200100    | NATU NOBILIS BLENDED WHIS | KY GF   | F  |
| × .                                                                                                    | Cadastrado <código barras=""></código> | 10 29878                                                                                               | BOMBOM NESTLE ESPECIALIDADES 1X251G                                                                         | 07891000325131 | 07891000325131 | 07891000325131 | 1700700    | NESTLE ESPECIALIDADES 25  | GUN     | F  |
|                                                                                                    | Cadastrado <código forn.=""></código>  | 11 37233                                                                                               | COPO DESC COPOBOM BCO PS 200ML 25X100UN                                                                     | 07898634584880 | 07898634584880 | 0000000001571  | 1400601    | COPO DESC COPOBOM 200M    | _ CX    | F  |
| <ul> <li>Image: A second second s</li></ul> | Cadastrado <código barras=""></código> | 12 43444                                                                                               | DESINF VOREL LAVANDA 6X2LT                                                                                  | 07897534800595 | 07897534800595 | 07897534800595 |            | DESINF VOREL LAVANDA 6X2L | T CX    | Τ, |
| <ul> <li>Image: A second second s</li></ul> | Cadastrado <código barras=""></código> | 13 42210                                                                                               | SUCO AURORA UVA INTEGRAL TINTO TP 6X1,5LT                                                                   | 07891141036170 | 07891141036170 | 07891141036170 | 1701000    | SUCO DE UVA INTEGRAL AUR  | DRACX   | F  |
|                                                                                                    |                                        |                                                                                                    |                                                                                                    |                |                |                |            |                           |         |    |
|                                                                                                    | Total 13)                              | Divergencias < <clique<br>Existem produtos o<br/>Existem produtos o<br/>Existem produtos o</clique<br> | para nurar>><br>com divergencias de NCM<br>com divergencias de PIS Cofins<br>com divergencias de PIS Cofins | AN do XML      |                |                |            | 🗶 Cancelar                | V Ok    |    |

Ao clicar sobre **"Divergências de NCM"**, **"Divergências de CEST"** ou **"Divergências de PIS/COFINS"**, o sistema irá listar os produtos com a respectiva **divergência** selecionada. Para corrigir a divergência de acordo com o arquivo XML, basta clicar com o **botão direito do mouse** sobre a divergência e escolher a opção **"Alteração"** para aplicar a correção necessária. Conforme a imagem abaixo.

|                                                           | Alterar NCM de todos os produtos como o DF-e        |
|-----------------------------------------------------------|-----------------------------------------------------|
|                                                           | Alterar CEST de todos os produtos como o DF-e       |
| ⊂Divergencias < <clique filtrar="" para="">&gt;-</clique> | Alterar PIS/COFINS de todos os produtos como o DF-e |
| Existem produtos com divergencias                         | de NCM                                              |
| Existem produtos com divergencias                         | de CEST                                             |
| Existem produtos com divergencias                         | de PIS Cofins                                       |

Ao selecionar a **alteração desejada**, o sistema exibirá uma **tela de confirmação** sobre as mudanças feitas nas informações do produto. Nessa tela, você poderá revisar as alterações antes de confirmá-las. Conforme a imagem abaixo.

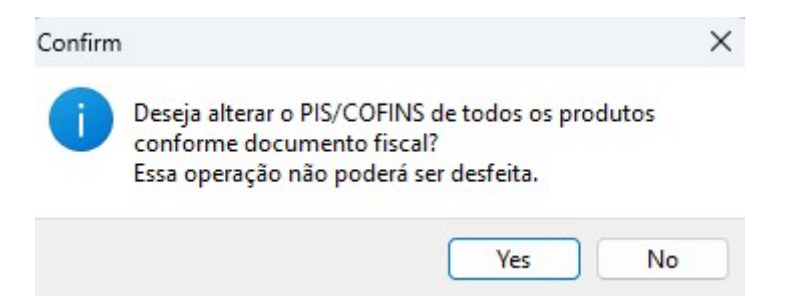

Após realizar as alterações, clique no botão **"Ok"** para confirmar as modificações e salvar as

atualizações no cadastro do produto. Isso concluirá o processo de correção de dados conforme o **XML**. Conforme a imagem abaixo.

| Prod      | utos novos no xml                      |                                                                                                    |                                                                                       |                      |                |         |             |                |          |                     | - 0          | ×  |
|-----------|----------------------------------------|----------------------------------------------------------------------------------------------------|---------------------------------------------------------------------------------------|----------------------|----------------|---------|-------------|----------------|----------|---------------------|--------------|----|
|           |                                        |                                                                                                    | 3501694/U                                                                             | JPSIDE DISTR         | IBUICAO DE A   | LIMENTO | S LTDA      |                |          |                     |              |    |
| -         | Status                                 |                                                                                                    | ✓ Descrição                                                                           | -                    | EAN            | -       | EAN Trib.   | ✓ EAN Cad.     | CEST XML | Descrição Cad.      | + U+         | TI |
|           | Cadastrado <código barras=""></código> | 1 49488                                                                                                    | AGUA DE COCO COCO QUADRADO SU                                                         | PLEM. ALIM MARA      | 10751320708998 | 007     | 51320708991 | 00751320708991 |          | AGUA DE COCO QUADI  | RADO MAR CX  |    |
| ~         | Cadastrado <código barras=""></código> | 2 49490                                                                                                    | AGUA DE COCO COCO QUADRADO SU                                                         | PLEM. ALIM MOR       | 00751320388865 | 007     | 51320388865 | 00751320388865 |          | AGUA DE COCO QUADI  | RADO MOR CX  | Т  |
| ~         | Cadastrado <código barras=""></código> | 3 47149                                                                                                    | AGUA DE COCO COCO QUADRADO TRA                                                        | ADICIONAL TP 27X     | 10751320333657 | 007     | 51320333650 | 00751320333650 | 1701100  | AGUA DE COCO QUADI  | RADO TRAE CX | F  |
| ~         | Cadastrado <código barras=""></código> | 4 34243                                                                                                    | BEB AGUAR SALINAS TRAD GF 1X1L                                                        | (                    | 07897877000485 | 078     | 97877000485 | 07897877000485 | 0200400  | CACHACA SALINAS TR  | ADICIONAL GF | F  |
| ~         | Cadastrado <código barras=""></código> | 5 12579                                                                                                    | BEB CONHAQUE ALBA C/MEL 1X470ML                                                       |                      | 07896271101330 | 078     | 96271200262 | 07896271101330 | 0202300  | ALBA PET 470 ML     | GF           | F  |
| ~         | Cadastrado <código barras=""></código> | 6 34712                                                                                                    | BEB VINHO CHILANO CARMENERE TTO                                                       | 0 1X750ML            | 07808725404706 | 078     | 08725404706 | 07808725404706 | 0202400  | VINHO CHILANO CARM  | ENERE 750 GF | F  |
| -         | Cadastrado <código barras=""></código> | 7 38227                                                                                                    | BEB VINHO CHILANO SAUVIGNON BLAI                                                      | NC 1X750ML           | 07804641500034 | 078     | 04641500034 | 07804641500034 | 0202400  | VINHO CHILANO SUAVI | GNON BLAIGF  | F  |
| -         | Cadastrado <código barras=""></código> | 8 3687                                                                                                    | BEB VODKA ORLOFF 1X1L                                                                 | (                    | 07891050000903 | 078     | 91050000903 | 07891050000903 | 0201800  | ORLOFF GARRAFA 1 L  | GF           | F  |
| ~         | Cadastrado <código barras=""></código> | 9 39228                                                                                                    | BEB WHISKY NATU NOBILIS APERITIVO                                                     | 0 1X1L               | 07891050000460 | 078     | 91050000460 | 07891050000460 | 0200100  | NATU NOBILIS BLENDE | D WHISKY GF  | F  |
| ~         | Cadastrado <código barras=""></código> | 10 29878                                                                                                    | BOMBOM NESTLE ESPECIALIDADES 12                                                       | X251G                | 07891000325131 | 078     | 91000325131 | 07891000325131 | 1700700  | NESTLE ESPECIALIDAD | DES 251 G UN | F  |
| ٩         | Cadastrado <código forn.=""></código>  | 11 37233                                                                                                    | COPO DESC COPOBOM BCO PS 200MI                                                        | L 25X100UN           | 07898634584880 | 078     | 98634584880 | 0000000001571  | 1400601  | COPO DESC COPOBON   | A 200ML CX   | F  |
| ~         | Cadastrado <código barras=""></código> | 13 42210                                                                                                    | SUCO AURORA UVA INTEGRAL TINTO TI                                                     | P 6X1,5LT            | 07891141036170 | 078     | 91141036170 | 07891141036170 | 1701000  | SUCO DE UVA INTEGRA | LAURORA CX   | F  |
|           |                                        |                                                                                                    |                                                                                       |                      |                |         |             |                |          |                     |              |    |
| -         | d                                      | Divergencias < <cligu< th=""><th>e para filtrar&gt;&gt;</th><th>ociar on códigon FAN</th><th>N do XMI</th><th></th><th></th><th></th><th></th><th></th><th></th><th></th></cligu<> | e para filtrar>>                                                                      | ociar on códigon FAN | N do XMI       |         |             |                |          |                     |              |    |
| 1º Item ( | (Total 12)                             | Existem produtos<br>Existem produtos<br>Existem produtos                                                                                                    | com divergencias de NCM<br>com divergencias de CEST<br>com divergencias de PIS Cofins | mprimir 👻            | a do Ame       |         |             |                |          | X Ca                | ncelar 🗸 O   | 0k |

Caso você não queira realizar a alteração, será exibida uma mensagem na tela perguntando se deseja confirmar a ação. Para **não realizar a alteração**, basta clicar em **"YES"** para cancelar o processo e manter as informações originais. Conforme a imagem abaixo.

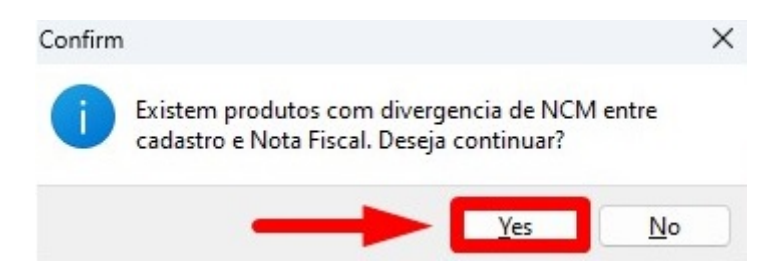

6º Passo –Nesta tela, serão exibidos os produtos referentes ao **XML** importado, já associados ao cadastro do produto no sistema. É importante prestar atenção nas seguintes colunas:

- Qtde de Cxs: Quantidade de caixas associadas ao produto.
- **Qtde/Cx:** Quantidade por caixa do produto.
- Qtde Un.: Quantidade total de unidades do produto.

Essas informações ajudam a garantir que a quantidade e o estoque estejam corretamente registrados conforme os dados do **XML**. Conforme a imagem abaixo.

| Código EAN 👻 Cód. Forn. 👻   | Validade 🔻 NCM | <ul> <li>Produto</li> </ul>                   | • | Trib. | • | Tipo Trib. (F3) 🔻           | Qtde de Cxs 🔻 | Qtde/Cx - | Qtde Un. 🔻 | Valor - |
|-----------------------------|----------------|-----------------------------------------------|---|-------|---|-----------------------------|---------------|-----------|------------|---------|
| E 0075132070899 49488       | ± 22082        | 00 I AGUA DE COCO QUADRADO MARACUJA 200 ML    |   | Т     |   | compra normal-pis/cofins A  | 1             | 1         | 1          | 49,78   |
|                             | ± 2106         | 0. ⊞ AGUA DE COCO QUADRADO MORANGO 200 ML     |   | т     |   | compra normal-pis/cofins A  | 1             | 1         | 1          | 49,78   |
| D075132033365(47149         | ± 20098        | 92 ⊞ AGUA DE COCO QUADRADO TRADICIONAL 200 ML |   | F     |   | compra st-pis/cofins Alíquo | 1             | 1         | 1          | 52,61   |
| D 0789787700048 34243       | ± 22084        | 00 ⊞ CACHACA SALINAS TRADICIONAL 1 L          |   | F     |   | compra st-pis/cofins Alíquo | 3             | 1         | 3          | 143,10  |
| Image: 07896271101330 12579 | 2206           | 09 E ALBA PET 470 ML                          | 1 | F     |   | compra st-pis/cofins Alíquo | 12            | 1         | 12         | 89,52   |
| E 0780872540470(34712       | ± 22042        | 1 ( III VINHO CHILANO CARMENERE 750 ML        |   | F     |   | compra st-pis/cofins Alíquo | 12            | 1         | 12         | 259,08  |
| D7804641500034 38227        | ± 22042        | 1 ( IL VINHO CHILANO SUAVIGNON BLANC 750 ML   |   | F     |   | compra st-pis/cofins Alíquo | 12            | 1         | 12         | 259,08  |
| Image: 0789105000090;3687   | ± 2208         | 00                                            |   | F     |   | compra st-pis/cofins Alíquo | 12            | 1         | 12         | 312,12  |
| E 0789105000046(39228       | ± 2208         | 0 ( INATU NOBILIS BLENDED WHISKY GARRAFA 1 L  |   | F     |   | compra st-pis/cofins Alíquo | 12            | 1         | 12         | 472,20  |
|                             | ⊞ 18065        | 00                                            | 1 | F     |   | compra st-pis/cofins Alíquo | 30            | 1         | 30         | 364,80  |
|                             | ± 3924         | 0(                                            |   | F     |   | compra st-pis/cofins Alíquo | 1             | 1         | 1          | 97,86   |
| D 078975348005943444        | ± 3808         | 4 <sup>™</sup> DESINF VOREL LAVANDA 6X2LT     |   | т     |   | compra normal-pis/cofins ti | r 1           | 1         | 1          | 27,18   |
| E 0789114103617(42210       | ± 2009         | 1(                                            |   | F     |   | compra st-pis/cofins Alíquo | 2             | 1         | 2          | 215,16  |

Caso deseje alterar o **CFOP** do produto, por exemplo, de **"1556"** para **"1102"** ou qualquer outro **CFOP**, basta seguir os seguintes passos:

- 1. Vá até a coluna "Tipo Trib.(F3)".
- 2. Clique no botão "F3" para acessar as opções de alteração de CFOP.

Após realizar a alteração, o sistema atualizará o **CFOP** do produto conforme sua seleção. Conforme a imagem abaixo.

| Código EAN -                 | Cód. Forn. | • | Validade | - NC       | - M   | Produto                                     | <b>•</b> † | Trib. | Tipo Trib. (F3 ) 🔻          | Qtde de Cxs 🔻 | Qtde/Cx - | Qtde Un. 👻 | Valor - |
|------------------------------|------------|---|----------|------------|-------|---------------------------------------------|------------|-------|-----------------------------|---------------|-----------|------------|---------|
| ■ 0075132070899 <sup>-</sup> | 49488      |   |          | ±2         | 20820 | I AGUA DE COCO QUADRADO MARACUJA 200 ML     | 1          | Γ     | compra normal-pis/cofins A  |               | 1 1       | 1          | 49,78   |
| 0075132038886                | 49490      |   |          | ±2         | 10690 | ■ AGUA DE COCO QUADRADO MORANGO 200 ML      | 1          | Γ     | compra normal-pis/cofins A  |               | 1 1       | 1          | 49,78   |
| 0075132033365                | 47149      |   |          | ±2         | 00989 | ■ AGUA DE COCO QUADRADO TRADICIONAL 200 ML  | F          |       | compra st-pis/cofins Alíquo | 1.1.1         | 1 1       | 1          | 52,61   |
| Ⅲ 07896271101330             | 12579      |   |          | ± 2        | 20600 | ALBA PET 470 ML                             | F          | -     | compra st-pis/cofins Alíquo | 1:            | 2 1       | 12         | 89,52   |
| ± 0789787700048              | 34243      |   |          | ± 2        | 20840 | E CACHACA SALINAS TRADICIONAL 1 L           | F          | -     | compra st-pis/cofins Alíquo |               | 3 1       | 3          | 143,10  |
| ± 000000000157               | 37233      |   |          | <b>⊞</b> 3 | 92410 | E COPO DESC COPOBOM 200ML                   | F          | -     | compra st-pis/cofins Alíquo |               | 1 1       | 1          | 97,86   |
|                              | 43444      |   |          | <b>E</b> 3 | 80894 | DESINF VOREL LAVANDA 6X2LT                  | 1          | Г     | compra normal-pis/cofins tr |               | 1 1       | 1          | 27,18   |
| ⊞ 0789105000046              | 39228      |   |          | ⊞2         | 20890 | ( ■ NATU NOBILIS BLENDED WHISKY GARRAFA 1 L | F          | -     | compra st-pis/cofins Alíquo | 1:            | 2 1       | 12         | 472,20  |
| ± 0789100032513              | 29878      |   |          | ⊞ 1        | 80690 | MESTLE ESPECIALIDADES 251 G                 | F          |       | compra st-pis/cofins Alíquo | 3             | 0 1       | 30         | 364,80  |
| ⊕ 0789105000090              | 3687       |   |          | <b>⊞</b> 2 | 20860 | (                                           | F          | -     | compra st-pis/cofins Alíquo | 1:            | 2 1       | 12         | 312,12  |
| 07891141036170               | 42210      |   |          | ± 2        | 00961 | E SUCO DE UVA INTEGRAL AURORA 1,5 L CAIXA   | F          | 8     | compra st-pis/cofins Alíquo |               | 2 1       | 2          | 215,16  |
| ⊞ 0780872540470              | 34712      |   |          | ⊞2         | 20421 | ( I VINHO CHILANO CARMENERE 750 ML          | F          | -     | compra st-pis/cofins Alíquo | 1:            | 2 1       | 12         | 259,08  |
| ± 07804641500034             | 38227      |   |          | ±2         | 20421 | ( INHO CHILANO SUAVIGNON BLANC 750 ML       | F          | 1     | compra st-pis/cofins Alíquo | 1:            | 2 1       | 12         | 259,08  |

Será exibida uma tela para escolher o **CFOP** desejado. Basta digitar o **CFOP** que você deseja utilizar e, em seguida, clicar no botão **"Utilizar"** para aplicar a alteração. Conforme a imagem abaixo.

| CF ▼1 | C | Origem/De | Aliq. 🔻 | Red.B.C | Aliq.Fi 🔻 | CST Pis/C | Aliq.Pis 🔻 | Aliq.Cofi. |
|-------|---|-----------|---------|---------|-----------|-----------|------------|------------|
| 1102  | 0 | Mesma UF  | 7%      | 0,0000% | 7%        | 50        | 1,65%      | 7,         |
| 1102  | 0 | Mesma UF  | 7%      | 0,0000% | 7%        | 73        | 0%         |            |
| 1102  | 0 | Mesma UF  | 12%     | 0,0000% | 12%       | 73        | 0%         |            |
| 1102  | 0 | Mesma UF  | 12%     | 0,0000% | 12%       | 50        | 1,65%      | 7,         |
| 1102  | 0 | Mesma UF  | 18%     | 0.0000% | 18%       | 73        | 0%         |            |
| 1102  | 0 | Mesma UF  | 18%     | 0,0000% | 18%       | 50        | 1,65%      | 7,         |
|       |   |           | 2       |         |           |           |            |            |

Automaticamente, o sistema realizará a **alteração da tributação** com base na mudança do **CFOP**. Se você precisar ajustar as quantidades para refletir corretamente o estoque do produto, basta alterar as colunas de quantidade. Por exemplo:

 Para o produto "COPO DESC COPOBOM 200ML", se o arquivo XML mostrar apenas 2 unidades, você pode alterar a quantidade nas colunas "Qtde de Cxs", "Qtde/Cx" e "Qtde Un." para corrigir o estoque conforme necessário.

Conforme a imagem abaixo.

| 2025/05/22 17:17                   |            | 17/3              | 30                                         |            |       | L | ANÇAMENTO DE                | NOTAS FIS   | CAIS DE   | ENTRADA    |
|------------------------------------|------------|-------------------|--------------------------------------------|------------|-------|---|-----------------------------|-------------|-----------|------------|
| Código EAN 👻 Cód. Forn.            | ✓ Validade | NCM -             | Produto                                    | <b>•</b> ↑ | Trib. | • | Tipo Trib. (F3) 🔻           | Qtde de Cxs | Qtde/Cx - | Qtde Un. 🔻 |
| ■ 0075132070899 <sup>-</sup> 49488 |            | ■ 2208200         | ■ AGUA DE COCO QUADRADO MARACUJA 200 ML    | T          |       |   | compra normal-pis/cofins A  | A           | 1 1       | 1          |
| ■ 0075132038886(49490              |            | <b>± 210690</b> 3 | ■ AGUA DE COCO QUADRADO MORANGO 200 ML     | Т          |       |   | compra normal-pis/cofins A  | <b>N</b>    | 1 1       | 1          |
| ■ 0075132033365(47149              |            | <b>E 200989</b> 2 | ■ AGUA DE COCO QUADRADO TRADICIONAL 200 ML | F          |       |   | compra st-pis/cofins Alíquo | )           | 1 1       | 1          |
| H 0789627110133( 12579             |            | <b>⊞</b> 2206005  | ⊞ ALBA PET 470 ML                          | F          | :     |   | compra st-pis/cofins Alíque | 1           | 2 1       | 12         |
| E 0789787700048: 34243             |            | € 2208400         | ■ CACHACA SALINAS TRADICIONAL 1 L          | F          | 8     |   | compra st-pis/cofins Alíque | XML         | 3 1       | 3          |
| ± 000000000157 <sup>-</sup> 37233  |            | ⊞ 3924100         | E COPO DESC COPOBOM 200ML                  | F          |       |   | compra st-pis/cofins Alíque |             | 2 100     | 200        |
| E 078975348005943444               |            | ⊞ 3808941         | DESINF VOREL LAVANDA 6X2LT                 | Т          | -     |   | compra normal-pis/cofins t  |             | 1 1       | 1          |
| E 0789105000046(39228              |            | € 2208900         | ■ NATU NOBILIS BLENDED WHISKY GARRAFA 1 L  | F          | :     |   | compra st-pis/cofins Alíque | 1           | 2 1       | 12         |
| ■ 0789100032513 <sup>-</sup> 29878 |            | ⊞ 180690(         | ■NESTLE ESPECIALIDADES 251 G               | F          | 8     |   | compra st-pis/cofins Alíque | 3           | 0 1       | 30         |
| E 078910500009013687               |            | € 2208600         | ORLOFF GARRAFA 1 L                         | F          |       |   | compra st-pis/cofins Alíque | 1           | 2 1       | 12         |
| 0789114103617042210                |            |                   | SUCO DE UVA INTEGRAL AURORA 1,5 L CAIXA    | F          |       |   | compra st-pis/cofins Alíqu  |             | 2 1       | 2          |
| E 0780872540470(34712              |            | 1 2204210         | VINHO CHILANO CARMENERE 750 ML             | F          |       |   | compra st-pis/cofins Alíque | 1           | 2 1       | 12         |
| E 07804641500034 38227             |            |                   | TVINHO CHILANO SUAVIGNON BLANC 750 ML      | F          | 5     |   | compra st-pis/cofins Alíque | ) 1         | 2 1       | 12         |

Se o correto for **100 unidades por pacote**, você deve alterar a coluna **"Qtde/Cx"** para refletir a quantidade correta de unidades por caixa. Isso garantirá que o estoque seja ajustado corretamente e que a quantidade total de unidades seja calculada de forma precisa. Conforme a imagem abaixo.

| Código EAN 👻 Cód. Forn.          | Validade | NCM -           | Produto                                    | <b>-</b> † | Trib. | • | Tipo Trib. (F3) 🔻           | Qtde de Cxs 👻 | Qtde/Cx - | Qtde Un. 👻 |
|----------------------------------|----------|-----------------|--------------------------------------------|------------|-------|---|-----------------------------|---------------|-----------|------------|
| 0075132070899 <sup>-</sup> 49488 |          | € 220820        | ■ AGUA DE COCO QUADRADO MARACUJA 200 ML    | 1          | T.    |   | compra normal-pis/cofins A  | 1             | 1         | 1          |
| 0075132038886(49490              |          | <b>⊞ 210690</b> | ■ AGUA DE COCO QUADRADO MORANGO 200 ML     | 1          | Г     |   | compra normal-pis/cofins A  | 1             | 1         | 1          |
| 0075132033365(47149              |          | <b>E 200989</b> | ■ AGUA DE COCO QUADRADO TRADICIONAL 200 ML | F          |       |   | compra st-pis/cofins Alíquo | 1             | 1         | 1          |
| E 0789627110133( 12579           |          | ± 220600        | ALBA PET 470 ML                            | F          | -     |   | compra st-pis/cofins Alíquo | 12            | 1         | 12         |
| E 0789787700048 34243            |          | <b>⊞ 220840</b> | ■ CACHACA SALINAS TRADICIONAL 1 L          | F          | 15    |   | compra st-pis/cofins Alíquo | 3             | 1         | 3          |
| E 000000000157 37233             |          | ⊞ 392410        | E COPO DESC COPOBOM 200ML                  | F          | =     |   | compra st-pis/cofins Alíquo | 2             | 100       | 200        |
| D 078975348005943444             |          | ⊞ 380894        | ■ DESINF VOREL LAVANDA 6X2LT               | T          | r i   |   | compra normal-pis/cofins ti | 1             | 1         | 1          |
| E 0789105000046(39228            |          | <b>⊞ 220890</b> | ■ NATU NOBILIS BLENDED WHISKY GARRAFA 1 L  | F          | -     |   | compra st-pis/cofins Alíquo | 12            | 1         | 12         |
| E 0789100032513 29878            |          | ⊞ 180690        | ■ NESTLE ESPECIALIDADES 251 G              | F          |       |   | compra st-pis/cofins Alíquo | 30            | 1         | 30         |
| E 0789105000090; 3687            |          |                 | ORLOFF GARRAFA 1 L                         | F          | -     |   | compra st-pis/cofins Alíquo | 12            | 1         | 12         |
| 0789114103617(42210              |          |                 | ■ SUCO DE UVA INTEGRAL AURORA 1,5 L CAIXA  | F          |       |   | compra st-pis/cofins Alíquo | 2             | 1         | 2          |
| E 0780872540470(34712)           |          | <b>⊞</b> 220421 | VINHO CHILANO CARMENERE 750 ML             | F          | -     |   | compra st-pis/cofins Alíquo | 12            | 1         | 12         |
| E 07804641500034 38227           |          |                 | ■ VINHO CHILANO SUAVIGNON BLANC 750 ML     | F          |       |   | compra st-pis/cofins Alíquo | 12            | 1         | 12         |

Com a alteração da **quantidade por caixa** para **100 unidades**, o estoque total do produto **"COPO DESC COPOBOM 200ML"** será de **200 unidades** (2 pacotes x 100 unidades). Conforme imagem abaixo.

| Código EAN 👻 Cód. Forn. 👻        | Validade - | NCM -             | Produto                                    | <b>•</b> 1 | Trib. | • | Tipo Trib. (F3) 🔻           | Qtde de Cxs 👻 | Qtde/Cx - | Qtde Un. 👻 |
|----------------------------------|------------|-------------------|--------------------------------------------|------------|-------|---|-----------------------------|---------------|-----------|------------|
| 0075132070899 <sup>-</sup> 49488 |            | € 220820          | ■ AGUA DE COCO QUADRADO MARACUJA 200 ML    |            | Г     |   | compra normal-pis/cofins A  | 1             | 1         | 1          |
| ■ 0075132038886(49490            |            | <b>⊞ 210690</b> 3 | ■ AGUA DE COCO QUADRADO MORANGO 200 ML     |            | Г     |   | compra normal-pis/cofins A  | 1             | 1         | 1          |
| 0075132033365(47149              |            | <b>⊞ 200989</b>   | ■ AGUA DE COCO QUADRADO TRADICIONAL 200 ML |            | F     |   | compra st-pis/cofins Alíquo | 1             | 1         | 1          |
| D 07896271101330 12579           |            | 220600            | ALBA PET 470 ML                            |            | F     |   | compra st-pis/cofins Alíquo | 12            | 1         | 12         |
| E 0789787700048 34243            |            |                   | ■ CACHACA SALINAS TRADICIONAL 1 L          |            | F     |   | compra st-pis/cofins Alíquo | 3             | 1         | 3          |
|                                  |            | ⊞ 392410          | ■ COPO DESC COPOBOM 200ML                  |            | F     |   | compra st-pis/cofins Alíquo | 2             | 100       | 200        |
| 078975348005943444               |            | ± 380894          | DESINF VOREL LAVANDA 6X2LT                 |            | Г     |   | compra normal-pis/cofins ti | 1             | 1         | 1          |
| E 0789105000046(39228            |            | € 220890          | ■ NATU NOBILIS BLENDED WHISKY GARRAFA 1 L  |            | F     |   | compra st-pis/cofins Alíquo | 12            | 1         | 12         |
|                                  |            | ⊞ 180690          | ■ NESTLE ESPECIALIDADES 251 G              |            | F     |   | compra st-pis/cofins Alíquo | 30            | 1         | 30         |
| E 0789105000090; 3687            |            | € 220860          | ORLOFF GARRAFA 1 L                         |            | F     |   | compra st-pis/cofins Alíquo | 12            | 1         | 12         |
| 0789114103617042210              |            |                   | ■ SUCO DE UVA INTEGRAL AURORA 1,5 L CAIXA  |            | F     |   | compra st-pis/cofins Alíquo | 2             | - 1       | 2          |
|                                  |            | ± 220421          | VINHO CHILANO CARMENERE 750 ML             |            | F     |   | compra st-pis/cofins Alíquo | 12            | 1         | 12         |
| E 07804641500034 38227           |            |                   | ■ VINHO CHILANO SUAVIGNON BLANC 750 ML     |            | F     |   | compra st-pis/cofins Alíquo | 12            | 1         | 12         |

Caso queira alterar outros produtos, basta seguir o mesmo procedimento.

Na parte inferior da tela, serão exibidas as **informações fiscais** referentes ao **XML** importado, incluindo detalhes como **valores de impostos, bases de cálculo, tributações** e outros dados fiscais essenciais para a correta contabilização e conferência da nota. Conforme a imagem abaixo.

| BC ICMS | 126,   | ,74   | Valor ICMS | 22,81    | BCST | 0,00        | Valor ST |     | 0,00 | FCP ST | 0,00       | Total Produtos | 2.392,27 |
|---------|--------|-------|------------|----------|------|-------------|----------|-----|------|--------|------------|----------------|----------|
| Frete   | 0,00 S | eguro | 0,00       | Desconto | 0,00 | Outras Desp | . 0,00   | IPI |      | 0,00 0 | esoneração | 0,00 Total NF  | 2.392,27 |

Se precisar adicionar **frete** ou algum **acréscimo extra** referente à **NF-e**, você pode utilizar os campos **"Valores Não Fiscais"**. Esses campos permitem incluir valores adicionais que não estão

diretamente relacionados à parte fiscal, mas que afetam o custo total da transação, como o frete ou outros custos extras. Conforme a imagem abaixo.

| Valores Não Fiscais  |                      |                   |               |                  |            |          |   |
|----------------------|----------------------|-------------------|---------------|------------------|------------|----------|---|
| Frete a Parte 100,00 | Acrescimo Financeiro | 0,00 Outros Custo | s 0,00 Outros | Custos Item 0,00 | Total Real | 2.392,27 | 4 |

Após verificar todas as informações e garantir que estão corretas, clique no botão **"Confirmar"** para concluir o processo e registrar as alterações feitas. Conforme a imagem abaixo.

| BC ICMS 126,74 Valor ICMS 22,81 BCST 0,00 Valor ST 0,00 FCP ST 0,00 Total                                             | Produtos 2.392,27         |
|----------------------------------------------------------------------------------------------------|---------------------------|
| Frete 0,00 Seguro 0,00 Desconto 0,00 Outras Desp. 0,00 IPI 0,00 Desoneração 0,                                        | 00 Total NF 2.392,27      |
| Valores Não Fiscais                                                                                                   |                           |
| Frete a Parte     100,00     Acrescimo Financeiro     0,00     Outros Custos     0,00     Outros Custos Item     0,00 | Total Real 2.392,27       |
|                                                                                                    | alar Confirmar 🗇 Imprimir |

7º Passo – Após finalizar o lançamento dos itens, será exibida uma tela para realizar a parte financeira do movimento, onde você deverá preencher as informações relacionadas ao **"Contas a Pagar"**. As informações obrigatórias são:

- Centro de Custo (Caso não utilize, deixe como "A CLASSIFICAR")
- Forma de Cobrança
- Número de Parcelas
- Data de Vencimento

Após preencher esses campos, clique no botão **"Lançar"** para concluir o lançamento. Conforme a imagem abaixo.

| •                                                                                                    | —         |   | $\times$ |
|----------------------------------------------------------------------------------------------------|-----------|---|----------|
| Faturamento                                                                                                    |           |   |          |
| Sacado                                                                                                    |           |   |          |
| SUPERMERCADO IWS                                                                                                    | 🔎 Alterar | 1 |          |
| Valor     Multa     Juros/Dia Juros%/Mês Desc. Pt.     Centro de custo       2.392,27     0,00%     0,00     0,00%     0,00%     A CLASSIFICAR |           |   |          |
| Forma de Cobrança Nº Documento Nº Boleto CARTEIRA                                                                                              |           |   |          |
| Descrição 2<br>LANC. REF. NF 003501694 DE 25/02/25 (UPSIDE DISTRIBUICAO DE ALIMENTOS L'                                                        | TDA)      |   |          |
| № Parcelas 1 <b>÷</b> 3 4 5                                                                                                    |           |   |          |
| Vencimento 16/02/2025 🔽 🐓 Lançar                                                                                                    |           |   |          |

Após clicar em **"Lançar"**, será exibida a tela para conferência do **"Agendamento Financeiro"**. Depois de verificar que todas as informações estão corretas, clique no botão **"Confirmar"** para concluir o agendamento. Conforme a imagem abaixo.

| Agendamento             |                                                  |            | — |                | ×   |
|-------------------------|--------------------------------------------------|------------|---|----------------|-----|
| LANC. REF. NF 003501694 | Descrição<br>DE 25/02/25 (UPSIDE DISTRIBUICAO DI | Vencimento | • | Valor<br>2.392 | ,27 |
|                         |                                                  |            |   |                |     |
|                         |                                                  |            |   |                |     |
|                         |                                                  |            |   |                |     |
|                         |                                                  |            |   |                |     |
|                         |                                                  |            | 9 |                |     |
|                         |                                                  |            | X | (              |     |
| 🛃 Centro de Custos      |                                                  | X Cancelar |   | Confirm        | nar |

Esse procedimento vai alimentar o **relatório de Contas a Pagar**, garantindo que todas as informações sobre os pagamentos, como **parcelas, vencimentos,** e **centros de custo,** sejam registradas corretamente para acompanhamento financeiro da empresa.

Após confirmar o lançamento, será exibida uma tela indicando que o **lançamento foi concluído** com sucesso. Conforme imagem abaixo:

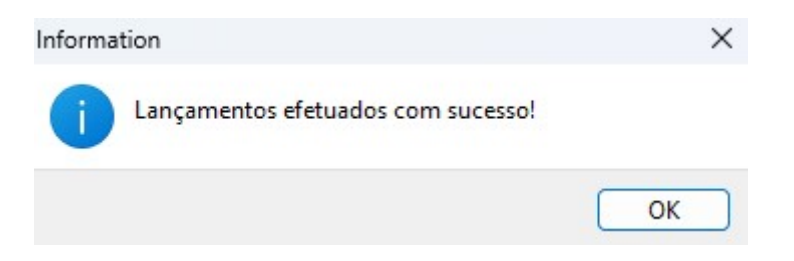

Caso queira realizar o **pagamento da Nota Fiscal** durante o próprio lançamento, preencha as seguintes informações:

- Centro de Custo (Caso não utilize, deixe como "A CLASSIFICAR")
- Forma de Cobrança como "A VISTA"
- Número de Parcelas
- Data de Vencimento

Depois de preencher, clique no botão "Lançar" para concluir o processo. Conforme a imagem abaixo.

| Capa da Nota Faturamento                                                                           |                        |
|----------------------------------------------------------------------------------------------------|------------------------|
| Sacado                                                                                             |                        |
| SUPERMERCADO IWS                                                                                   | 🔎 Alterar 🛛 1          |
| Valor Multa Juros/Dia Juros%/Mês <u>Desc. Pt. C</u> entro<br>2.392,27 0,00% 0,00 0,00% 0,00% A CLA | ) de custo<br>SSIFICAR |
| Forma de Cobrança Nº Documento<br>A VISTA 🗸 003501694                                              | o Nº Boleto            |
| Descrição 2<br>LANC. REF. NF 003501694 DE 25/02/25 (UPSIDE DISTRIBUI                               | CAO DE ALIMENTOS LTDA) |
| Nº Parcelas 1 🗧 3 4 5                                                                              |                        |
| Vencimento 25/02/2025                                                                              |                        |

Após clicar em **"Lançar"**, será exibida a tela para conferência do **"Agendamento Financeiro"**, onde você poderá revisar os dados do pagamento agendado. Depois de confirmar que todas as informações estão corretas, clique no botão **"Confirmar"** para concluir o agendamento. Conforme a imagem abaixo.

| Descrição -                                                 | Vencimento | - Valor | •     |
|-------------------------------------------------------------|------------|---------|-------|
| LANC. REF. NF 003501694 DE 25/02/25 (UPSIDE DISTRIBUICAO DE | 25/02/2025 | 2.39    | 92,27 |
|                                                             |            |         |       |
|                                                             |            |         |       |
|                                                             |            |         |       |
|                                                             |            |         |       |
|                                                             |            |         |       |
|                                                             |            |         |       |

Automaticamente, o sistema exibirá a tela para realizar o **pagamento**. Nessa tela, basta preencher as seguintes informações:

- Espécie (por exemplo: DINHEIRO, PIX, CARTÃO DE DÉBITO, etc.)
- Valor (informe o valor do pagamento)
- Caixa (escolha de onde será debitado o valor do pagamento)

Depois de preencher os campos, clique no botão **"+ Inserir"** para registrar o pagamento. Conforme a imagem abaixo.

| 2025/05/22 17:17       | 21/30 | LANÇAMENTO DE NOTAS FISCAIS DE ENTRADA |  |  |  |  |  |
|------------------------|-------|----------------------------------------|--|--|--|--|--|
| Pagando R\$ 2.392,27 1 |       | - D X                                  |  |  |  |  |  |
| spécie Detalhes        |       | Valor                                  |  |  |  |  |  |
| DINHEIRO               | 0,0   | 2.392.27                               |  |  |  |  |  |
| CHEQUE A VISTA         | 0,0   |                                        |  |  |  |  |  |
| CHEQUE A PRAZO         | 0,0   |                                        |  |  |  |  |  |
| CHEQUES TERCEIROS      | 0,0   | CMC7                                   |  |  |  |  |  |
|                        |       | Banco                                  |  |  |  |  |  |
|                        |       | Agência <u>C</u> onta Corr.            |  |  |  |  |  |
|                        |       | <u>N</u> ° Cheque                      |  |  |  |  |  |
|                        |       | Emitente                               |  |  |  |  |  |
| _                      |       | Caixa CAIXA EMPRESA 🛛 🗣 Inserir        |  |  |  |  |  |
| Subtotal               |       | Resto 3                                |  |  |  |  |  |
| 0,00                   |       | 2.392,27 Exato                         |  |  |  |  |  |
|                        |       | 🗙 Cancelar 🛛 🗸 Ok                      |  |  |  |  |  |

Para finalizar o lançamento, clique no botão **"OK"**. Isso concluirá o processo de pagamento e o lançamento será registrado no sistema. Conforme a imagem abaixo.

| Pagando R\$ 2.392,27 |          | - 🗆 X                       |
|----------------------|----------|-----------------------------|
| Espécie Detalhes     |          | Valor                       |
| DINHEIRO             | 2.392,27 | 0.00                        |
| CHEQUE A VISTA       | 0,00     | Data Danésita               |
| CHEQUE A PRAZO       | 0,00     |                             |
| CHEQUES TERCEIROS    | 0,00     | CMC7                        |
|                      |          | Banco                       |
|                      |          | Agência <u>C</u> onta Corr. |
|                      |          | <u>N</u> ° Cheque           |
|                      |          | Emitente                    |
| _                    |          | Caixa 🔹 🕂 Inserir           |
| Subtotal             |          | Resto                       |
| 2.392,27             |          | 0,00 Exato                  |
|                      |          | 🗙 Cancelar 🗸 Ok             |

Após clicar em **"OK"**, será exibida a tela informando que o **lançamento foi concluído com sucesso**. Isso confirma que o pagamento foi registrado corretamente no sistema. Conforme a imagem abaixo.

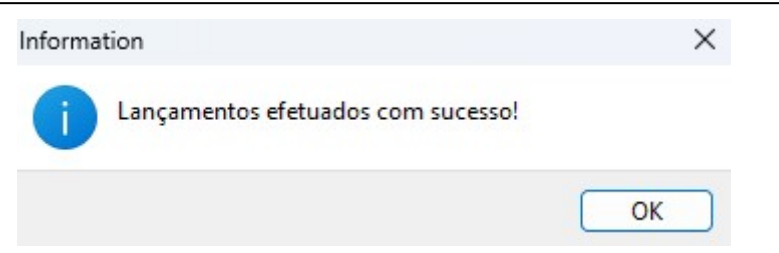

Caso a **NF-e** seja de **Bonificação, Doação, Brinde** ou **Natureza similar**, não será gerada movimentação financeira. Para cancelar a movimentação financeira, basta clicar no **"X"** na tela de **faturamento**. Isso garante que essas transações sejam registradas corretamente sem gerar efeitos financeiros no sistema.

Conforme imagem abaixo.

| 0                                                                                                    |                                                     | - <u> </u>        |
|----------------------------------------------------------------------------------------------------|-----------------------------------------------------|-------------------|
| Capa da Nota Faturamento                                                                                     |                                                     |                   |
| Sacado                                                                                                    |                                                     |                   |
| SUPERMERCADO IWS                                                                                             |                                                     | 🔎 Alterar         |
| Valor         Multa         Juros/Dia Juros%/Mês           2.392,27         0,00%         0,00         0,00% | Desc. Pt. <u>C</u> entro de cu<br>0,00% A CLASSIFIC | CAR               |
| Forma de Cobrança                                                                                            | Nº Documento                                        | Nº Boleto         |
|                                                                                                    | 003501694                                           |                   |
| Descrição                                                                                                    |                                                     |                   |
| LANC. REF. NF 003501694 DE 25/02/25 (UR                                                                      | SIDE DISTRIBUICAO D                                 | E ALIMENTOS LTDA) |
| Nº Parcelas 1                                                                                                |                                                     |                   |
| Vencimento                                                                                                   | 🏅 Lançar                                            |                   |

8º Passo – Será exibida a tela referente à **"Capa da Nota Fiscal"**, onde todas as informações vinculadas no arquivo **XML** estarão disponíveis. Essas informações podem ser acessadas na aba **"Dados da NF"**, permitindo verificar detalhes como dados do emitente, destinatário, e os produtos/serviços envolvidos. Conforme a imagem abaixo.

| Notas Fiscais                |                    |                     |                  |                     |                             | - O X                             |
|------------------------------|--------------------|---------------------|------------------|---------------------|-----------------------------|-----------------------------------|
|                              | NF-T 1/0035        | 01694, Mod.55,      | CFOP 1102, Er    | nit: UPSIDE DIS     | STRIBUICAO DE ALIM          | ENTOS LTDA                        |
| Dados da NF                  | ns da Nota 🔍 Sinte | egra Financeiro     | Ajustes da NF 🔍  | NFe Referencia      |                             |                                   |
| Natureza Operaçã<br>Emitente | ăo: COMPRAS        | (                   | CNPJ             | UF                  | Codigo Interno<br>121712101 | Modelo 55 Série 1                 |
| UPSIDE DISTRIE               | UICAO DE ALIME     | NTOS LTDA           | 10705501000208   | MG 🗌 Orgão P        | ublico                      | N0250160                          |
| Base Cálc. ICMS              | Valor ICMS         | Frete na Nota       | Frete à parte    | FCP                 |                             | M-220103                          |
| 126,74                       | 22,81              | 0,00                | 100,00           | 0,00                |                             | Data de Entrada                   |
| Base Cálc. ST                | Valor ST           | Seguro              | Out.Desp.Acess.  | FCP ST              |                             | 25/02/2025                        |
| 0,00                         | 0,00               | 0,00                | 0,00             | 0,00                |                             | 25/02/2025                        |
| Valor IPI                    | Valor Liq. Prod.   | Descontos           | Out.Custos Itens | Desc. Comercial     |                             | Data de Emissão                   |
| 0,00                         | 2.392,27           | 0,00                | 0,00             | 0,00                |                             | 14/02/2025                        |
| Total da Nota                | Acréscimo Fin.     | Outros Custos       | Total Final      | Desoneração         |                             | 14/02/2025                        |
| 2.392,27                     | 0,00               | 0,00                | 2.392,27         | 0,00                |                             | 1102-Compras para comercialização |
| -Impostos Retidos-           |                    |                     |                  |                     |                             |                                   |
| Base Calc. IRRF              | Valor IRRF Ret     | Valor CSLL Ret.     |                  |                     |                             |                                   |
|                              |                    |                     |                  |                     |                             |                                   |
|                              |                    |                     |                  |                     |                             |                                   |
|                              |                    |                     |                  |                     |                             |                                   |
| Endereços                    |                    |                     |                  |                     |                             |                                   |
| Emitente / Destina           | tário              |                     |                  |                     |                             |                                   |
| RUA DO VERBO DIVI            | NO, 60             |                     |                  |                     |                             | Finalidade da NF: 0.Normal        |
| 32183050 CONTAGE             | M, MG, BR          |                     |                  |                     |                             |                                   |
|                              |                    |                     |                  |                     |                             | Emitente: Terceiros               |
|                              |                    |                     |                  |                     |                             |                                   |
| 🕂 Inserir Item               |                    | 🚺 Im                | portar 🔻         |                     | 🔴 Dec.Imp. 🚺 Imp            | ortação 🔍 Chave NF-e 🗇 Origem     |
| Totais dos<br>Itens B.C.     | 126,74 ICMS        | 22,81 S.T.          | 0,00 IPI 0       | 0,00 Vir.Prod. 2.39 | 92,27 Total 2.392,27 Des    | sc. 0,00 Autorizar                |
| 🍾 Localizar 🗸 🗸              | onfirmar Desco     | nfirmar 🛅 Etiquetas | s Observações    | ]                   | Duplicar 🗸 🎑 Imprimir       | 💡 Ações 🔻 🔎 Alterar 📄 Nova        |

Na aba **"Itens da Nota"**, você poderá conferir todas as informações relacionadas aos itens da **Nota Fiscal**. Nesta tela, você tem as seguintes opções:

- 1. Inserir Item:Para adicionar um novo item à nota.
- 2. Excluir Item: Para remover um item da nota.
- 3. Alterar Item: Para editar um item já existente na nota.

Essas opções permitem realizar ajustes nos itens conforme necessário. Conforme a imagem abaixo.

| Notas Fiscai        | s                  |                       |        |        |             |             |            |             |             | – O X                           |
|---------------------|--------------------|-----------------------|--------|--------|-------------|-------------|------------|-------------|-------------|---------------------------------|
|                     | NF-T 1/(           | 003501694, Mod        | .55,   | CFOP   | 1102, En    | nit: UPSI   | IDE DIST   | RIBUIC      | AO DE ALI   | IMENTOS LTDA                    |
| Dados da NF         | Itens da Nota      | Sintegra Finance      | eiro 🔍 | Ajuste | s da NF 🚺   | IFe Refe    | rencia     |             |             |                                 |
| Código              | ▼ Des              | scrição 👻             | C 🔻    | V      | Re • : •    | Qtde 🔻      | Custo NF - | Desc        | B.C. ▼ B.(  | Composição de Custos            |
| 00751320708         | 991 AGUA DE COCC   | QUADRADO MARACU       | 1102   | 18%    | 0% 0        | 1,000       | 49,78      | 0,00        | 49,78       | Deserição - Veler - Dra - Ma    |
| 00751320388         | 865 AGUA DE COCO   | QUADRADO MORANO       | 1102   | 18%    | 0% 0        | 1,000       | 49,78      | 0,00        | 49,78       | Voles Final                     |
| 00751320333         | 650 AGUA DE COCO   | QUADRADO TRADICI      | 1403   | 0%     | 0% 60       | 1,000       | 52,61      | 0,00        | 0,00        |                                 |
| 07897877000         | 485 CACHACA SALI   | NAS TRADICIONAL 1 L   | 1403   | 0%     | 0% 60       | 3,000       | 143,10     | 0,00        | 0,00        |                                 |
| 07896271101         | 330 ALBA PET 470 I | ML                    | 1403   | 0%     | 0% 60       | 12,000      | 89,52      | 0,00        | 0,00        |                                 |
| 07808725404         | 706 VINHO CHILANO  | CARMENERE 750 ML      | 1403   | 0%     | 0% 60       | 12,000      | 259,08     | 0,00        | 0,00        |                                 |
| 07804641500         | 034 VINHO CHILANO  | SUAVIGNON BLANC       | 1403   | 0%     | 0% 60       | 12,000      | 259,08     | 0,00        | 0,00        |                                 |
| 07891050000         | 903 ORLOFF GARRA   | AFA 1 L               | 1403   | 0%     | 0% 60       | 12,000      | 312,12     | 0,00        | 0,00        |                                 |
| 07891050000         | 460 NATU NOBILIS   | BLENDED WHISKY GAP    | 1403   | 0%     | 0% 60       | 12,000      | 472,20     | 0,00        | 0,00        |                                 |
| 07891000325         | 131 NESTLE ESPEC   | IALIDADES 251 G       | 1403   | 0%     | 0% 60       | 30,000      | 364,80     | 0,00        | 0,00        |                                 |
| 0000000001          | 571 COPO DESC CO   | POBOM 200ML           | 1403   | 0%     | 0% 60       | 200,000     | 97,86      | 0,00        | 0,00        |                                 |
| 07897534800         | 595 DESINF VOREL   | LAVANDA 6X2LT         | 1102   | 18%    | 0% 0        | 1,000       | 27,18      | 0,00        | 27,18       |                                 |
| 07891141036         | 170 SUCO DE UVA I  | INTEGRAL AURORA 1,    | 1403   | 0%     | 0% 60       | 2,000       | 215,16     | 0,00        | 0,00        |                                 |
| _                   |                    |                       |        |        |             |             |            |             |             |                                 |
|                     |                    |                       | Iten   | n 1 de | 13          |             |            |             |             |                                 |
| + Inserir Iten      | n A Excluir Item   | Alterar Item          | 🔾 Imp  | ortar  |             | 00 1/4 0    |            | 27 Tabel    | ec.Imp. 🖗 I | mportação 🧠 Chave NF-e 🗇 Origem |
| Itens <sup>B.</sup> | C. 120,74 ICM      | 45 22,81 5.1.         |        | 0,00   | PI 0,       | ,00 Vir.Pro | a. 2.392,  | 27 Total    | 2.392,27    | Desc. 0,00 NF-e                 |
| 🍾 Localizar         | ✓ Confirmar        | Desconfirmar 🔲 🎞 Etic | quetas | C      | )bservações |             | 💰 Di       | ıplicar 👻 🛛 | 🗐 Imprimir  | 💡 Ações 🗸 🦻 Alterar 📄 Nova      |

Na aba **"Financeiro"**, você poderá conferir se os **agendamentos financeiros** estão corretos. Nessa tela, será possível verificar se as datas de vencimento, valores e outras informações estão devidamente registradas, garantindo que os lançamentos financeiros estão em conformidade com a nota fiscal. Conforme a imagem abaixo.

| Notas Fiscais             |                                |               |                     |                   | _                                |              |
|---------------------------|--------------------------------|---------------|---------------------|-------------------|----------------------------------|--------------|
| NF-T 1                    | L/003501694, Mod.55,           | CFOP 1102, En | nit: UPSIDE DISTR   | IBUICAO DE ALI    | IMENTOS LTDA                     |              |
| Dados da NF Itens da Nota | Sintegra Financeiro            | Aiustes da NF | IFe Referencia      |                   |                                  |              |
| and an                    | ,                              | Age           | ndamentos           |                   |                                  |              |
| Parcela - Vencimento -    | Favorecido -                   | Valor - A     | Pagar 🔻 Documento 🔻 | Data Pg 🔻         | Descrição                        |              |
| 1 16/03/2025              | UPSIDE DISTRIBUICAO DE ALIMENT | 2.392,27      | 003501694/01        | LANC. RI          | EF. NF 003501694 DE 25/02/25 (UF | SIDE DISTRIB |
|                           |                                |               |                     |                   |                                  |              |
|                           |                                |               |                     |                   |                                  |              |
|                           |                                |               |                     |                   |                                  |              |
|                           |                                |               |                     |                   |                                  |              |
|                           |                                |               |                     |                   |                                  |              |
|                           |                                |               |                     |                   |                                  |              |
|                           |                                |               |                     |                   |                                  |              |
|                           |                                |               |                     |                   |                                  |              |
|                           |                                |               |                     |                   |                                  |              |
|                           |                                |               |                     |                   |                                  |              |
|                           |                                |               |                     |                   |                                  |              |
|                           |                                |               |                     |                   |                                  |              |
|                           |                                |               |                     |                   |                                  |              |
|                           |                                |               |                     |                   |                                  |              |
|                           |                                |               |                     |                   |                                  |              |
|                           |                                |               |                     |                   |                                  |              |
|                           |                                |               |                     |                   |                                  |              |
|                           |                                |               |                     |                   |                                  |              |
|                           |                                |               |                     |                   |                                  |              |
|                           |                                |               |                     |                   |                                  | 1            |
|                           |                                |               |                     |                   |                                  |              |
|                           |                                | Centro de Cus | tos do Maendamenta  |                   |                                  |              |
| Centro de Cu              | sto 👻 Valor                    | Centro de Cus | tos do Agendamento  |                   |                                  |              |
| A Classificar             |                                | 2.392,27      |                     |                   |                                  | 1            |
|                           |                                |               |                     |                   |                                  |              |
|                           |                                |               |                     |                   |                                  |              |
|                           |                                |               |                     |                   |                                  | 1            |
|                           |                                |               |                     |                   |                                  |              |
| 🍾 Localizar 🖌 Confirmar   | Desconfirmar Etiquetas         | Dbservações   | ダ Dupl              | icar 🗸 🎒 Imprimir | 💡 Ações 👻 🌽 Alterar              | Nova 🖹       |

Após finalizar a conferência de todos os dados da **Nota Fiscal Eletrônica**, basta clicar no botão **"Confirmar"** para concluir o processo. Isso garantirá que as informações sejam registradas corretamente no sistema. Conforme a imagem abaixo.

| 🔘 Notas Fiscais              |                    |                      |                             |                    |                        | – 🗆 ×                             |
|------------------------------|--------------------|----------------------|-----------------------------|--------------------|------------------------|-----------------------------------|
|                              | NF-T 1/0035        | 01694, Mod.55,       | , CFOP 1102, Er             | nit: UPSIDE DI     | STRIBUICAO DE ALII     | MENTOS LTDA                       |
| Dados da NF Ite              | ns da Nota 🛛 Sinte | egra Financeiro      | Ajustes da NF               | NFe Referencia     |                        |                                   |
| Natureza Operaçã<br>Emitente | ăo: COMPRAS        |                      | Código Interno<br>I21712101 |                    |                        | Modelo 55 Série 1                 |
| UPSIDE DISTRIB               | UICAO DE ALIME     | NTOS LTDA            | 10705501000208              | MG 🗌 Orgão F       | Publico                | N0350160                          |
| Base Cálc. ICMS              | Valor ICMS         | Frete na Nota        | Frete à parte               | FCP                |                        | N=330109                          |
| 126,74                       | 22,81              | 0,00                 | 100,00                      | 0,00               |                        | Data de Entrada                   |
| Base Cálc. ST                | Valor ST           | Seguro               | Out.Desp.Acess.             | FCP ST             |                        | 25/02/2025                        |
| 0,00                         | 0,00               | 0,00                 | 0,00                        | 0,00               |                        | 23/02/2023                        |
| Valor IPI                    | Valor Liq. Prod.   | Descontos            | Out.Custos Itens            | Desc. Comercial    |                        | Data de Emissão                   |
| 0,00                         | 2.392,27           | 0,00                 | 0,00                        | 0,00               |                        | 14/02/2025                        |
| Total da Nota                | Acréscimo Fin.     | Outros Custos        | Total Final                 | Desoneração        |                        | 14/02/2025                        |
| 2.392,27                     | 0,00               | 0,00                 | 2.392,27                    | 0,00               |                        | 1102-Compras para comercialização |
| -Impostos Retidos-           |                    |                      |                             |                    |                        |                                   |
| Base Calc. IRRF              | Valor IRRF Ret.    | Valor CSLL Ret.      |                             |                    |                        |                                   |
|                              |                    |                      |                             |                    |                        |                                   |
|                              |                    |                      |                             |                    |                        |                                   |
|                              |                    |                      |                             |                    |                        |                                   |
| Endereços                    |                    |                      |                             |                    |                        |                                   |
| Emitente / Destina           | tário              |                      |                             |                    |                        |                                   |
| RUA DO VERBO DIVI            | NO, 60             |                      |                             |                    |                        | Finalidade da NF: 0.Normal        |
| 32183050 CONTAGE             | M, MG, BR          |                      |                             |                    |                        |                                   |
|                              |                    |                      |                             |                    |                        | Emitente: Terceiros               |
|                              |                    |                      |                             |                    |                        |                                   |
| 🔶 Inserir Item               |                    | D In                 | nportar 👻                   |                    | 🕚 Dec.Imp. 🚺 In        | iportação 🔍 Chave NF-e 🗇 Origem   |
| Totais dos<br>Itens B.C.     | 126,74 MS          | 22,81 S.T.           | 0,00 IPI 0                  | ),00 Vlr.Prod. 2.3 | 92,27 Total 2.392,27 D | esc. 0,00 Autorizar               |
| 🍾 Localizar 🗸 Co             | onfirmar 🛕 Descor  | nfirmar 🔲 🛅 Etiqueta | s Dbservações               | ]                  | Duplicar 🗸 🎯 Imprimir  | 💡 Ações 🕶 🌽 Alterar 📄 Nova        |

O lançamento da nota fiscal foi concluído com sucesso.

| Intellicash3                 | ×  |
|------------------------------|----|
| Nota confirmada com sucesso! |    |
|                              | ОК |

# IMPORTAÇÃO VIA XML

1º Passo – Iremos acessar **"Gerenciamento do Sistema"**, clicando sobre logotipo. Conforme imagem abaixo:

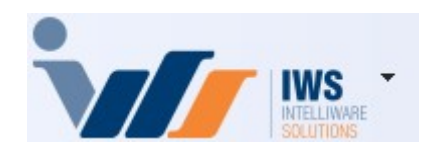

2º Passo – Para realizar lançamento da nota fiscal eletrônica (**"Compra - Modelo 55"**). Acesse ( ESTOQUE ►NOTAS FISCAIS ► NOTA FISCAL DE PRODUTO). Conforme imagem abaixo:

| 2025/05/22 17:17                                                                                                    | 27/30                                                                                                    |                                                                                                    |  | LANÇAMENTO DE NOTAS FISCAIS D                                                                                                    | E ENT |
|----------------------------------------------------------------------------------------------------|----------------------------------------------------------------------------------------------------|----------------------------------------------------------------------------------------------------|--|----------------------------------------------------------------------------------------------------|-------|
| 2025/05/22 17:17<br>Cadastros<br>PDV<br>Estoque<br>Integrações<br>Food<br>Financeiro<br>Contabilidade<br>Relatórios<br>Relatórios<br>Ferramentas<br>Mostra/Esconder Me<br>Suporte | 27/30<br>Vendas<br>Vendas<br>Vendas<br>Vendas<br>Vendas<br>Vendas<br>Votras<br>Votras<br>Votras<br>Votras<br>Vendas<br>Vendas | <ul> <li>Vendas</li> <li>Notas Fiscais</li> <li>Pedidos de Compras</li> <li>Outras Operações</li> <li>Inventários</li> <li>Cotações</li> <li>Promoções</li> <li>Etiquetas</li> <li>Redução Z</li> <li>Devolução para Fornecedor</li> </ul>                                                      |  | <ul> <li>Nota Fiscal de Produto</li> <li>Nota Fiscal de Serviço</li> <li>Controle de Beneficiamento</li> <li>Devolução</li> <li>Troca de Mercadoria ECF</li> <li>Resgate Pontos Fidelidade</li> <li>NF-e</li> <li>Ordem de Recebimento</li> </ul> |       |
| <ul> <li>Relatórios</li> <li>Configuração</li> <li>Ferramentas</li> <li>Mostra/Esconder Me</li> <li>Suporte</li> <li>Encerrar</li> </ul>                                          | <ul> <li>Cotaçã</li> <li>Promo</li> <li>Etiquet</li> <li>Reduçã</li> <li>Reduçã</li> <li>Devolu</li> <li>Contro</li> <li>Contro</li> <li>Contro</li> <li>Contro</li> <li>Criar P</li> <li>Import</li> <li>Troca o</li> <li>Agend</li> <li>Expedi</li> <li>Expedi</li> <li>Contro</li> <li>Contro</li> <li>Pontua</li> </ul>                                                                                                    | ões<br>oções<br>tas<br>ão Z<br>oção para Fornecedor<br>ole de Produção<br>ole Pedidos/Orçamentos<br>Direta<br>edido de Compras<br>tar Arquivo Sintegra<br>de Mercadoria<br>a de Pedidos<br>ção<br>ar Compras de Parceiros<br>ole de Perdas<br>mento de Mercadorias<br>ole de Vasilhames<br>ação |  | <ul> <li>Troca de Mercadoria ECF</li> <li>Resgate Pontos Fidelidade</li> <li>NF-e</li> <li>Ordem de Recebimento</li> </ul>                                                                                                    |       |

3º Passo - Iremos clicar no botão "Importar..." para iniciar o processo de importação dos dados necessários. Conforme a imagem abaixo.

|              | Entrada                 | > |  |  |  |
|--------------|-------------------------|---|--|--|--|
|              | Saida                   | > |  |  |  |
|              | Cupom Fiscal            |   |  |  |  |
|              | Importar XML            |   |  |  |  |
|              | Capturar XML pela Chave |   |  |  |  |
| 🔽 Importar 🗸 | Divergencias            |   |  |  |  |

Para importar o arquivo XML da nota fiscal eletrônica, siga os seguintes passos:

- 1. Clique na opção "Importar XML".
- 2. Selecione o local onde o arquivo **XML** está salvo em seu computador.
- 3. Após selecionar o arquivo, clique no botão **"OK"** para confirmar.

Conforme a imagem abaixo.

| Arquivos de NFe (formato xml)      |                                                                                                    | - 🗆 ×                |
|------------------------------------|----------------------------------------------------------------------------------------------------|----------------------|
| Pasta com Arquivos XML             | -                                                                                                    |                      |
| Ano/Mes CNPJ/CPF<br>07399636000105 | Browse for Folder<br>0074879<br>0074879<br>0074879<br>0074879<br>0074879<br>0074879<br>0074879<br>0074879<br>0074879<br>0074879<br>0074879<br>0074879<br>0074879<br>00<br>0074879<br>00<br>00<br>00<br>00<br>00<br>00<br>00<br>00<br>00<br>0 | 1<br>51528229556.xml |
|                                    | ×                                                                                                    | Cancelar 🗸 Ok        |

Automaticamente, ao clicar na opção **"Importar XML"**, serão exibidos todos os arquivos **XML** salvos na pasta selecionada. Basta seguir os passos:

- 1. Selecione o arquivo **XML** desejado.
- 2. Clique no botão **"OK"** para confirmar a seleção.

O sistema irá importar o arquivo e preencher as informações conforme o conteúdo do **XML**. Conforme a imagem abaixo.

| 2025/05/22 1 | 7:17              | 29/       | 30     |                               | LANÇAMENTO DE NOTAS     | 5 FISCAI | s de ei | NTRADA |
|--------------|-------------------|-----------|--------|-------------------------------|-------------------------|----------|---------|--------|
| Arquivos     | de NFe (formato ) | kml)      |        |                               |                         | ·        |         | ×      |
| Pasta com    | Arquivos XML      | C:\IWS\XI | ML     |                               |                         |          | -       | 6      |
| Ano/Mes      | CNPJ/CPF          | Série     | Número |                               |                         |          |         | _      |
|              | 073996360001      | 105 01    | 748795 | C:\IWS\XML\312406073996360001 | 10555000000748795152822 | !9556.xr | nl      |        |
|              |                   |           |        |                               |                         |          |         |        |
|              |                   |           |        |                               |                         |          |         |        |
|              |                   |           |        |                               |                         |          |         |        |
|              |                   |           |        |                               |                         |          |         |        |
|              |                   |           |        |                               |                         |          |         |        |
|              |                   |           |        |                               |                         |          |         |        |
|              |                   |           |        |                               |                         |          |         |        |
|              |                   |           |        |                               |                         |          |         |        |
|              |                   |           |        |                               |                         |          |         |        |
|              |                   |           |        |                               |                         |          | 1       |        |
|              |                   |           |        |                               |                         |          | L       |        |
|              |                   |           |        |                               |                         |          | L       |        |
|              |                   |           |        |                               |                         |          | L       |        |
| _            |                   |           |        |                               |                         |          | V       |        |
|              |                   |           |        |                               | X Cancel                | ar 🔽     | 1       | k      |
|              |                   |           |        |                               | editeri                 | <u> </u> | 0       |        |

Restante do processo será o mesmo da rotina para **NF-e Destinadas**. Após importar o arquivo **XML**, o sistema seguirá os mesmos passos para conferência e lançamento das informações, como:

- 1. Conferir os dados da **nota fiscal**, itens e valores.
- 2. Validar as informações financeiras e fiscais, como **centro de custo, formas de pagamento**, entre outras.
- 3. Confirmar o lançamento e gerar a movimentação financeira conforme necessário.

Se houver divergências ou ajustes, você pode editar ou corrigir diretamente na tela antes de confirmar.

## **CAPTURAR XML PELA CHAVE**

Ao selecionar a opção "Capturar XML pela Chave", você precisa seguir este procedimento:

- 1. Digitar ou ler a chave de acesso da DANFe (Documento Auxiliar da Nota Fiscal Eletrônica).
- 2. Após inserir a chave corretamente, clique no botão "OK".

O sistema irá buscar o **XML** da nota fiscal correspondente à chave informada, e você poderá prosseguir com o processo de conferência e lançamento das informações fiscais e financeiras, conforme descrito anteriormente.

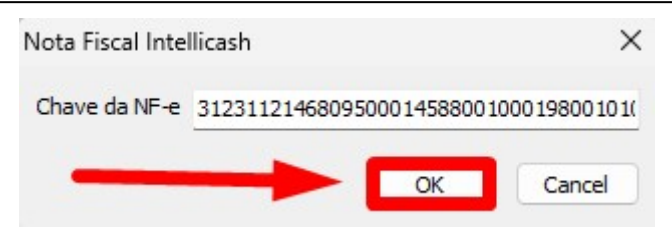

O restante do processo será o mesmo da rotina para **NF-e Destinadas**. Após importar o arquivo **XML**, o sistema seguirá os mesmos passos para conferência e lançamento das informações, como:

- 1. Conferir os dados da **nota fiscal**, itens e valores.
- 2. Validar as informações financeiras e fiscais, como **centro de custo, formas de pagamento**, entre outras.
- 3. Confirmar o lançamento e gerar a movimentação financeira conforme necessário.

Se houver divergências ou ajustes, você pode editar ou corrigir diretamente na tela antes de confirmar.

From: http://wiki.iws.com.br/ - **Documentação de software** 

Permanent link: http://wiki.iws.com.br/doku.php?id=implantacao:nota\_fiscal\_destinada&rev=1740685027

Last update: 2025/02/27 19:37